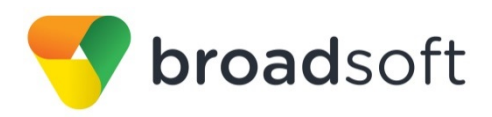

# **broadsoft broad**works

# **BroadSoft Partner Configuration Guide**

Gigaset Single Cell IP DECT Phones

January 2017 Document Version 1.4

9737 Washingtonian Boulevard, Suite 350 Gaithersburg, MD USA 20878 Tel +1 301.977.9440

WWW.BROADSOFT.COM

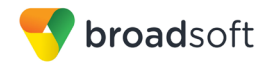

## BroadWorks<sup>®</sup> Guide

### **Copyright Notice**

Copyright<sup>©</sup> 2017 BroadSoft, Inc.

All rights reserved.

Any technical documentation that is made available by BroadSoft, Inc. is proprietary and confidential and is considered the copyrighted work of BroadSoft, Inc.

This publication is for distribution under BroadSoft non-disclosure agreement only. No part of this publication may be duplicated without the express written permission of BroadSoft, Inc., 9737 Washingtonian Boulevard, Suite 350, Gaithersburg, MD 20878.

BroadSoft reserves the right to make changes without prior notice.

#### Trademarks

Any product names mentioned in this document may be trademarks or registered trademarks of BroadSoft or their respective companies and are hereby acknowledged.

This document is printed in the United States of America.

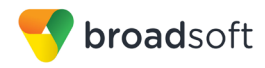

## **Document Revision History**

| Version | Reason for Change                                                                                                    |
|---------|----------------------------------------------------------------------------------------------------|
| 1.1     | Introduced document for Gigaset Single Cell IP DECT Phones version 42.238 validation with BroadWorks Release 21.sp1.     |
| 1.2     | Edited and published document.                                                                                           |
| 1.3     | Updated the document to include the Device Management as supported by Gigaset Single Cell IP DECT Phones version 42.238. |
| 1.4     | Edited changes and published document.                                                                                   |

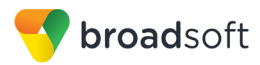

### **Table of Contents**

| 1   | 1 Overview                                             |                                               |      |  |
|-----|--------------------------------------------------------|-----------------------------------------------|------|--|
| 2   | 2 Interoperability Status                              |                                               |      |  |
| 2.1 | Veri                                                   | fied Versions                                 | 7    |  |
| 2.2 | Inte                                                   | rface Capabilities Supported                  | 8    |  |
|     | 2.2.1                                                  | SIP Interface Capabilities                    | 8    |  |
|     | 2.2.1                                                  | Other Interface Capabilities                  | . 14 |  |
| 2.3 | Kno                                                    | wn Issues                                     | . 15 |  |
| 3   | Broad                                                  | Works Configuration                           | . 16 |  |
| 3.1 | Broa                                                   | adWorks Device Profile Type Configuration     | . 16 |  |
| 3.2 | Broa                                                   | adWorks Configuration Steps                   | . 17 |  |
| 4   | Gigas                                                  | et Single Cell IP DECT Phones Configuration   | . 18 |  |
| 4.1 | Con                                                    | figuration Method                             | . 18 |  |
| 4.2 | Sys                                                    | tem Level Configuration                       | . 19 |  |
|     | 4.2.1                                                  | Configure Network Settings                    | . 19 |  |
|     | 4.2.1                                                  | Configure Service Settings                    | . 26 |  |
| 4.3 | Red                                                    | lundancy Support                              | . 30 |  |
| 4.4 | SIP                                                    | Advanced Feature Configuration                | . 31 |  |
|     | 4.4.1                                                  | Shared Call Appearance Configuration          | . 31 |  |
|     | 4.4.2                                                  | Busy Lamp Field Configuration                 | . 31 |  |
|     | 4.4.3                                                  | Feature Key Synchronization Configuration     | . 31 |  |
|     | 4.4.4                                                  | Call Center Feature Configuration             | . 31 |  |
|     | 4.4.5                                                  | Call Recording Feature Configuration          | . 32 |  |
|     | 4.4.6                                                  | Security Classification Feature Configuration | . 32 |  |
|     | 4.4.7                                                  | Emergency Call Configuration                  | . 32 |  |
|     | 4.4.8                                                  | Advice of Charge Configuration                | . 32 |  |
|     | 4.4.9                                                  | Conference Event Configuration                | . 32 |  |
| 4.5 | Xter                                                   | nded Services Interface Feature Configuration | . 32 |  |
| 4.6 | Inst                                                   | ant Message and Presence Configuration        | . 32 |  |
| 5   | Devic                                                  | e Management                                  | . 33 |  |
| 5.1 | Dev                                                    | ice Management Capabilities Supported         | . 33 |  |
| 5.2 | Dev                                                    | ice Management Configuration                  | . 34 |  |
|     | 5.2.1                                                  | Configure BroadWorks Tags                     | . 35 |  |
|     | 5.2.2                                                  | Configure BroadWorks Device Profile Type      | . 37 |  |
|     | 5.2.3                                                  | Create Device Profile Instance                | . 45 |  |
|     | 5.2.4                                                  | Configure BroadWorks User                     | . 46 |  |
|     | 5.2.5                                                  | Configure Gigaset DECT Phone                  | . 47 |  |
| 5.3 | Upg                                                    | rade from Previous CPE Kits                   | . 50 |  |
| Ар  | Appendix A: Reference Gigaset DECT Configuration Files |                                               |      |  |
| Re  | ference                                                | 9S                                            | . 57 |  |

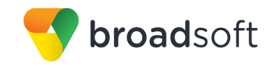

## **Table of Figures**

| Figure 1 Device Identity/Profile Type              | 17 |
|----------------------------------------------------|----|
| Figure 2 Gigaset IP DECT – IP Configuration        |    |
| Figure 3 Gigaset IP DECT – Connections             |    |
| Figure 4 Gigaset IP DECT – Advanced VoIP Settings  |    |
| Figure 5 Gigaset IP DECT – Network Mailboxes       |    |
| Figure 6 Gigaset IP DECT – Message Notification    |    |
| Figure 7 Gigaset IP DECT – Welcome Page            |    |
| Figure 8 Gigaset IP DECT – Local Settings          |    |
| Figure 9 Gigaset IP DECT – Date and Time           |    |
| Figure 10 Gigaset IP DECT – DNS SRV                |    |
| Figure 11 System Default Tag Settings              |    |
| Figure 12 Device Type-specific Tag Settings        |    |
| Figure 13 Device Access FQDN                       |    |
| Figure 14 <mac-address>.cfg Settings</mac-address> | 41 |
| Figure 15 Static File Settings                     |    |
| Figure 16 Language Mapping                         |    |
| Figure 17 BroadWorks User Language Definition      |    |
| Figure 18 Device Profile Instance                  |    |
| Figure 19 Login Screen                             |    |
| Figure 20 Security Screen                          |    |
| Figure 21 Firmware Update Screen                   |    |
|                                                    |    |

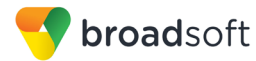

### 1 Overview

This guide describes the configuration procedures required for the Gigaset Single Cell IP DECT Phones for interoperability with BroadWorks. These include:

- C590
- C595IP
- N300IP
- N300A IP
- C610IP
- C610A IP
- N510IP PRO
- A510 IP
- A510A IP
- C530IP
- C530A IP
- C430IP
- C430A IP
- SL400 GO
- SL400A GO
- C430A GO
- E630 A GO
- CL 750A GO
- S850 A GO
- SL 450A GO

The Gigaset Single Cell IP DECT Phones are DECT base stations for small- and mediumsized businesses supporting up to six DECT handsets and six SIP accounts that use the Session Initiation Protocol (SIP) to communicate with BroadWorks for call control.

This guide describes the specific configuration items that are important for use with BroadWorks. It does not describe the purpose and use of all configuration items on the Gigaset Single Cell IP DECT Phones. For those details, see the *Gigaset Communications GmbH N510 IP PRO Guide* [1] supplied by Gigaset Communications GmbH.

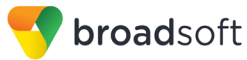

### 2 Interoperability Status

This section provides the known interoperability status of the Gigaset Single Cell IP DECT Phones with BroadWorks. This includes the version(s) tested, the capabilities supported, and known issues.

Interoperability testing validates that the device interfaces properly with BroadWorks via the SIP interface. Qualitative aspects of the device or device capabilities not affecting the SIP interface such as display features, performance, and audio qualities are not covered by interoperability testing. Requests for information and/or issues regarding these aspects should be directed to Gigaset Communications GmbH.

#### 2.1 Verified Versions

The following table identifies the verified Gigaset Single Cell IP DECT Phones and BroadWorks versions and the month/year the testing occurred. If the device has undergone more than one test cycle, versions for each test cycle are listed, with the most recent listed first.

*Compatible Versions* in the following table identify specific Gigaset Single Cell IP DECT Phones versions that the partner has identified as compatible so should interface properly with BroadWorks. Generally, maintenance releases of the validated version are considered compatible and may not be specifically listed here. For any questions concerning maintenance and compatible releases, contact Gigaset Communications GmbH.

**NOTE**: Interoperability testing is usually performed with the latest generally available (GA) device firmware/software and the latest GA BroadWorks release and service pack at the time the testing occurs. If there is a need to use a non-verified mix of BroadWorks and device software versions, customers can mitigate their risk by self-testing the combination themselves using the *BroadWorks SIP Phone Interoperability Test Plan* [5].

| Verified Versions |                    |                                                           |                                                              |  |  |
|-------------------|--------------------|-----------------------------------------------------------|--------------------------------------------------------------|--|--|
| Date (mm/yyyy)    | BroadWorks Release | Gigaset Single Cell<br>IP DECT Phones<br>Verified Version | Gigaset Single Cell IP<br>DECT Phones<br>Compatible Versions |  |  |
| 09/2016           | Release 21.sp1     | 42.238                                                    | Any maintenance revisions of the validated release.          |  |  |

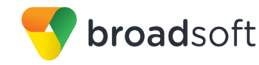

### 2.2 Interface Capabilities Supported

This section identifies interface capabilities that have been verified through testing as supported by Gigaset Single Cell IP DECT Phones.

The *Supported* column in the tables in this section identifies the Gigaset Single Cell IP DECT Phones support for each of the items covered in the test plan, with the following designations:

- Yes Test item is supported
- No Test item is not supported
- NA Test item is not applicable to the device type
- NT Test item was not tested

Caveats and clarifications are identified in the Comments column.

#### 2.2.1 SIP Interface Capabilities

The Gigaset Single Cell IP DECT Phones has completed interoperability testing with BroadWorks using the *BroadWorks SIP Phone Interoperability Test Plan* [5]. The results are summarized in the following table.

The BroadWorks test plan is composed of packages, each covering distinct interoperability areas, such as "Basic" call scenarios and "Redundancy" scenarios. Each package is composed of one or more test items, which in turn are composed of one or more test cases. The test plan exercises the SIP interface between the device and BroadWorks with the intent to ensure interoperability sufficient to support the BroadWorks feature set.

**NOTE**: *DUT* in the following table refers to the *Device Under Test,* which in this case is the Gigaset IP DECT Phones.

| BroadWorks SIP Phone Interoperability Test Plan Support Table |                          |           |          |  |
|---------------------------------------------------------------|--------------------------|-----------|----------|--|
| Test Plan Package                                             | Test Plan Package Items  | Supported | Comments |  |
| Basic                                                         | Call Origination         | Yes       |          |  |
|                                                               | Call Termination         | Yes       |          |  |
|                                                               | Session Audit            | Yes       |          |  |
|                                                               | Session Timer            | No        |          |  |
|                                                               | Ringback                 | Yes       |          |  |
|                                                               | Forked Dialog            | Yes       |          |  |
|                                                               | 181 Call Being Forwarded | Yes       |          |  |
|                                                               | Dial Plan                | Yes       |          |  |
|                                                               | DTMF – Inband            | Yes       |          |  |
|                                                               | DTMF – RFC 2833          | Yes       |          |  |
|                                                               | DTMF – DTMF Relay        | Yes       |          |  |
|                                                               | Codec Negotiation        | Yes       |          |  |
|                                                               | Codec Renegotiation      | Yes       |          |  |

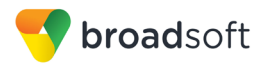

| BroadWorks SIP Phone Interoperability Test Plan Support Table |                                              |           |                                              |
|---------------------------------------------------------------|----------------------------------------------|-----------|----------------------------------------------|
| Test Plan Package                                             | Test Plan Package Items                      | Supported | Comments                                     |
| BroadWorks Services                                           | Third-Party Call Control – Basic             | Yes       |                                              |
|                                                               | Third-Party Call Control – Advanced          | No        |                                              |
|                                                               | Voice Message Deposit/Retrieval              | Yes       | Only Solicited.                              |
|                                                               | Message Waiting Indicator –<br>Unsolicited   | No        |                                              |
|                                                               | Message Waiting Indicator –<br>Solicited     | Yes       |                                              |
|                                                               | Message Waiting Indicator – Detail           | Yes       | Except saved and urgent message information. |
|                                                               | Voice Portal Outcall                         | Yes       |                                              |
|                                                               | Advanced Alerting – Ringing                  | No        |                                              |
|                                                               | Advanced Alerting – Call Waiting             | No        |                                              |
|                                                               | Advanced Alerting – Ring Splash              | No        |                                              |
|                                                               | Advanced Alerting – Silent Alerting          | No        |                                              |
|                                                               | Calling Line ID                              | Yes       |                                              |
|                                                               | Calling Line ID with Unicode<br>Characters   | Yes       |                                              |
|                                                               | Connected Line ID                            | No        |                                              |
|                                                               | Connected Line ID with Unicode<br>Characters | No        |                                              |
|                                                               | Connected Line ID on UPDATE                  | No        |                                              |
|                                                               | Connected Line ID on Re-INVITE               | No        |                                              |
|                                                               | Diversion Header                             | Yes       |                                              |
|                                                               | History-Info Header                          | Yes       |                                              |
|                                                               | Advice of Charge                             | No        |                                              |
|                                                               | Meet-Me Conferencing                         | Yes       |                                              |
|                                                               | Meet-Me Conferencing – G722                  | Yes       |                                              |
|                                                               | Meet-Me Conferencing – AMR-WB                | No        |                                              |
|                                                               | Collaborate – Audio                          | Yes       |                                              |
|                                                               | Collaborate – Audio – G722                   | Yes       |                                              |
|                                                               | Call Decline Policy                          | Yes       |                                              |
| DUT Services –                                                | Call Waiting                                 | Yes       |                                              |
| Call Control Services                                         | Call Hold                                    | Yes       |                                              |
|                                                               | Call Transfer                                | Yes       | Except Blind Transfer.                       |
|                                                               | Three-Way Calling                            | Yes       | Except Before Answer.                        |
|                                                               | Network-Based Conference                     | No        |                                              |
|                                                               | Register Authentication                      | Yes       |                                              |

BROADSOFT PARTNER CONFIGURATION GUIDE – GIGASET SINGLE CELL IP DECT  $^{\circ}2017$  BROADSOFT INC.

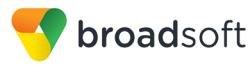

| BroadWorks SIP Phone Interoperability Test Plan Support Table |                                               |           |          |
|---------------------------------------------------------------|-----------------------------------------------|-----------|----------|
| Test Plan Package                                             | Test Plan Package Items                       | Supported | Comments |
| DUT Services –                                                | Maximum Registration                          | Yes       |          |
| Authentication                                                | Minimum Registration                          | Yes       |          |
|                                                               | Invite Authentication                         | Yes       |          |
|                                                               | Re-Invite/Update Authentication               | Yes       |          |
|                                                               | Refer Authentication                          | Yes       |          |
|                                                               | Device Authenticating BroadWorks              | No        |          |
| DUT Services –                                                | Emergency Call                                | No        |          |
| Emergency Call                                                | Emergency Call with Ringback                  | No        |          |
| DUT Services –                                                | Do Not Disturb                                | No        |          |
| Miscellaneous                                                 | Call Forwarding Always                        | Yes       |          |
|                                                               | Call Forwarding Always Diversion<br>Inhibitor | No        |          |
|                                                               | Anonymous Call                                | No        |          |
|                                                               | Anonymous Call Block                          | No        |          |
|                                                               | Remote Restart Via Notify                     | No        |          |
| Advanced Phone                                                | Busy Lamp Field                               | No        |          |
| Field                                                         | Call Park Notification                        | No        |          |
| Advanced Phone                                                | Do Not Disturb                                | No        |          |
| Services – Feature<br>Key Synchronization,                    | Do Not Disturb Ring Splash                    | No        |          |
| Private Line                                                  | Call Forwarding                               | No        |          |
|                                                               | Call Forwarding Always Ring Splash            | No        |          |
|                                                               | Call Forwarding Always Diversion<br>Inhibitor | No        |          |
|                                                               | Call Center Agent Logon/Logoff                | No        |          |
|                                                               | Call Center Agent Unavailable Code            | No        |          |
|                                                               | Executive – Call Filtering                    | No        |          |
|                                                               | Executive-Assistant – Call Filtering          | No        |          |
|                                                               | Executive-Assistant – Diversion               | No        |          |
|                                                               | Call Recording                                | No        |          |
|                                                               | Security Classification                       | No        |          |
| Advanced Phone                                                | Do Not Disturb                                | No        |          |
| Key Synchronization,                                          | Do Not Disturb Ring Splash                    | No        |          |
| Shared Line                                                   | Call Forwarding                               | No        |          |
|                                                               | Call Forwarding Always Ring Splash            | No        |          |
|                                                               | Call Forwarding Always Diversion<br>Inhibitor | No        |          |

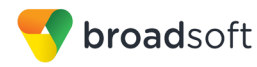

| BroadWorks SIP Phone Interoperability Test Plan Support Table           |                                         |           |          |
|-------------------------------------------------------------------------|-----------------------------------------|-----------|----------|
| Test Plan Package                                                       | Test Plan Package Items                 | Supported | Comments |
|                                                                         | Security Classification                 | No        |          |
| Advanced Phone<br>Services – Missed<br>Calls Display<br>Synchronization | Missed Calls Display Sync               | No        |          |
| Advanced Phone                                                          | Line-Seize                              | No        |          |
| Appearance using Call                                                   | Call-Info/Lamp Management               | No        |          |
| Info                                                                    | Public Hold                             | No        |          |
|                                                                         | Private Hold                            | No        |          |
|                                                                         | Hybrid Key System                       | No        |          |
|                                                                         | Multiple Call Arrangement               | No        |          |
|                                                                         | Bridge Active Line                      | No        |          |
|                                                                         | Bridge Active Line – Silent Monitor     | No        |          |
|                                                                         | Call Park Notification                  | No        |          |
| Advanced Phone<br>Services – Call Park<br>Notification                  | Call Park Notification                  | No        |          |
| Advanced Phone                                                          | Hold Reminder                           | No        |          |
| Services – Call Center                                                  | Call Information                        | No        |          |
|                                                                         | Hoteling Event                          | No        |          |
|                                                                         | Status Event                            | No        |          |
|                                                                         | Disposition Code                        | No        |          |
|                                                                         | Emergency Escalation                    | No        |          |
|                                                                         | Customer Originated Trace               | No        |          |
| Advanced Phone                                                          | Pause/Resume                            | No        |          |
| Services – Call<br>Recording Controls                                   | Start/Stop                              | No        |          |
|                                                                         | Record Local Conference                 | No        |          |
|                                                                         | Record Network Conference               | No        |          |
| Advanced Phone                                                          | Basic Call                              | No        |          |
| Services – Call<br>Recording Video                                      | Record Local Conference                 | No        |          |
|                                                                         | Record Network Conference               | No        |          |
| Advanced Phone<br>Services – Security<br>Classification                 | Security Classification                 | No        |          |
| Advanced Phone                                                          | Network-Based Conference Creator        | No        |          |
| Services – Conference<br>Event                                          | Network-Based Conference<br>Participant | No        |          |
|                                                                         | Meet-Me Conference Participant          | No        |          |

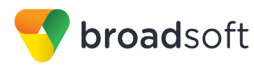

| BroadWorks SIP Phone Interoperability Test Plan Support Table |                                  |           |                   |
|---------------------------------------------------------------|----------------------------------|-----------|-------------------|
| Test Plan Package                                             | Test Plan Package Items          | Supported | Comments          |
| Redundancy                                                    | DNS SRV Lookup                   | Yes       |                   |
|                                                               | Register Failover/Failback       | Yes       |                   |
|                                                               | Invite Failover/Failback         | No        | Takes 32 seconds. |
|                                                               | Bye Failover                     | No        | Takes 32 seconds. |
| SBC/ALG - Basic                                               | Register                         | Yes       |                   |
|                                                               | Outgoing Invite                  | Yes       |                   |
|                                                               | Incoming Invite                  | Yes       |                   |
| SBC/ALG –                                                     | Register Failover/Failback       | Yes       |                   |
| Failover/Failback                                             | Invite Failover/Failback         | No        | Takes 32 seconds. |
| Video – Basic Video                                           | Call Origination                 | No        |                   |
| Calls                                                         | Call Termination                 | No        |                   |
|                                                               | Call Hold                        | No        |                   |
|                                                               | Call Waiting                     | No        |                   |
|                                                               | Call Transfer                    | No        |                   |
| Video – BroadWorks                                            | Auto Attendant                   | No        |                   |
| Video Services                                                | Auto Attendant – HD              | No        |                   |
|                                                               | Voice Messaging                  | No        |                   |
|                                                               | Voice Messaging – HD             | No        |                   |
|                                                               | Custom Ringback                  | No        |                   |
| Video – BroadWorks                                            | Network-based Conference         | No        |                   |
| Video Conference                                              | Network-based Conference – HD    | No        |                   |
|                                                               | Collaborate – Video              | No        |                   |
|                                                               | Collaborate – Video – HD         | No        |                   |
| ТСР                                                           | Register                         | Yes       |                   |
|                                                               | Outgoing Invite                  | Yes       |                   |
|                                                               | Incoming Invite                  | Yes       |                   |
| IPV6                                                          | Call Origination                 | No        |                   |
|                                                               | Call Termination                 | No        |                   |
|                                                               | Session Audit                    | No        |                   |
|                                                               | Ringback                         | No        |                   |
|                                                               | Codec Negotiation/Renegotiation  | No        |                   |
|                                                               | Voice Message Deposit/Retrieval  | No        |                   |
|                                                               | Call Control                     | No        |                   |
|                                                               | Registration with Authentication | No        |                   |
|                                                               | Busy Lamp Field                  | No        |                   |

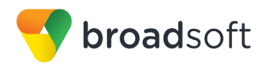

| BroadWorks SIP Phone Interoperability Test Plan Support Table |                                           |           |          |  |
|---------------------------------------------------------------|-------------------------------------------|-----------|----------|--|
| Test Plan Package                                             | Test Plan Package Items                   | Supported | Comments |  |
|                                                               | Redundancy                                | No        |          |  |
|                                                               | SBC                                       | No        |          |  |
|                                                               | Video                                     | No        |          |  |
|                                                               | Dual Stack with Alternate<br>Connectivity | No        |          |  |

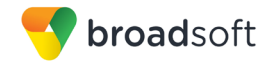

#### 2.2.1 Other Interface Capabilities

The Gigaset Single Cell IP DECT Phones may have implemented support for the following:

- BroadWorks Xtended Services Interface (Xsi)
- Extensible Messaging and Presence Protocol (XMPP) (BroadCloud/BroadWorks Collaborate Instant Messaging and Presence [IM&P])

Support for these interfaces is demonstrated by completing the *BroadWorks SIP Phone Functional Test Plan* [6]. Support for these interfaces is summarized in the following table.

| Interface                           | Feature                                               | Supported | Comments |  |
|-------------------------------------|-------------------------------------------------------|-----------|----------|--|
| Xsi Features –<br>Authentication    | Authenticate with SIP Credentials                     | No        |          |  |
|                                     | Authenticate with BroadWorks User Login Credentials   | No        |          |  |
|                                     | Authenticate with BroadWorks User<br>Directory Number | No        |          |  |
| Xsi Features –<br>User Service      | Remote Office                                         | No        |          |  |
| Configuration                       | BroadWorks Anywhere                                   | No        |          |  |
|                                     | Simultaneous Ringing                                  | No        |          |  |
|                                     | Caller ID Blocking                                    | No        |          |  |
|                                     | Call Forwarding Always                                | No        |          |  |
|                                     | Call Forwarding Busy                                  | No        |          |  |
|                                     | Call Forwarding No Answer                             | No        |          |  |
|                                     | Do Not Disturb                                        | No        |          |  |
| Xsi Features –<br>Directories       | Enterprise Directory                                  | No        |          |  |
|                                     | Enterprise Common Phone List                          | No        |          |  |
|                                     | Group Directory                                       | No        |          |  |
|                                     | Group Common Phone List                               | No        |          |  |
|                                     | Personal Phone List                                   | No        |          |  |
|                                     | Search All Directories                                | No        |          |  |
| Xsi Features –<br>Call Logs         | Placed Calls                                          | No        |          |  |
|                                     | Received Calls                                        | No        |          |  |
|                                     | Missed Calls                                          | No        |          |  |
|                                     | All Calls                                             | No        |          |  |
|                                     | Sort by Name                                          | No        |          |  |
| Xsi Features –<br>Visual Voice Mail | View Messages                                         | No        |          |  |
|                                     | Listen to Audio Message                               | No        |          |  |
|                                     | Watch Video Message                                   | No        |          |  |
|                                     | Mark Message Read/Unread                              | No        |          |  |

BroadWorks Xtended Services Interface (Xsi) and BroadCloud IM&P Support Table

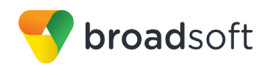

| Interface                             | Feature                       | Supported | Comments |
|---------------------------------------|-------------------------------|-----------|----------|
|                                       | Delete Message                | No        |          |
|                                       | Mark All Messages Read/Unread | No        |          |
| XMPP Features –<br>Contact/Buddy List | Contacts                      | No        |          |
|                                       | Favorites                     | No        |          |
|                                       | Groups                        | No        |          |
|                                       | Non-XMPP Contacts             | No        |          |
|                                       | Conferences                   | No        |          |
| XMPP Features –<br>Presence           | Login Invisible               | No        |          |
|                                       | Presence State                | No        |          |
|                                       | Presence Status               | No        |          |
|                                       | Contact's Presence State      | No        |          |

BroadWorks Xtended Services Interface (Xsi) and BroadCloud IM&P Support Table

#### 2.3 Known Issues

This section lists the known interoperability issues between BroadWorks and specific partner release(s). Issues identified during interoperability testing and known issues identified in the field are listed.

The following table provides a description of each issue and, where possible, identifies a workaround. The verified partner device versions are listed with an "X" indicating that the issue occurs in the specific release. The issues identified are device deficiencies or bugs, and are typically not BroadWorks release dependent.

The *Issue Number* is a tracking number for the issue. If it is a Gigaset issue, the issue number is from the Gigaset tracking system. If it is a BroadWorks issue, the issue number is from the BroadSoft tracking system.

For more information on any issues related to the particular partner device release, see the partner release notes.

| Issue Number | Issue Description                                                                                                    | Partner Version |
|--------------|----------------------------------------------------------------------------------------------------|-----------------|
|              |                                                                                                    | 42.238          |
|              | Invite Failover/Fallback<br>Failover/Fallback takes 32 seconds to switch over or back to the<br>working Application Server.<br>Workaround: None. | x               |

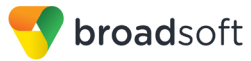

### 3 BroadWorks Configuration

This section identifies the required BroadWorks device profile type for the Gigaset Single Cell IP DECT Phones as well as any other unique BroadWorks configuration required for interoperability with the Gigaset Single Cell IP DECT Phones.

#### 3.1 BroadWorks Device Profile Type Configuration

This section identifies the device profile type settings to use when deploying the Gigaset Single Cell IP DECT Phones with BroadWorks.

Create a device profile type for the Gigaset Single Cell IP DECT Phones with settings as shown in the following example. The settings shown are recommended for use when deploying the Gigaset Single Cell IP DECT Phones with BroadWorks. For an explanation of the profile parameters, see the *BroadWorks Device Management Configuration Guide* [2].

The following table shows the *Number of Ports* (number of SIP lines) setting for Gigaset Single Cell IP DECT Phones.

| Model Name | Number of SIP Lines |
|------------|---------------------|
| C590       | 6                   |
| C595IP     | 6                   |
| N300IP     | 6                   |
| N300A IP   | 6                   |
| C610IP     | 6                   |
| C610A IP   | 6                   |
| N510IP PRO | 6                   |
| A510 IP    | 6                   |
| A510A IP   | 6                   |
| C530IP     | 6                   |
| C530A IP   | 6                   |
| C430IP     | 6                   |
| C430A IP   | 6                   |
| SL400 GO   | 6                   |
| SL400A GO  | 6                   |
| C430A GO   | 6                   |
| E630 A GO  | 6                   |
| CL 750A GO | 6                   |
| S850 A GO  | 6                   |
| SL 450A GO | 6                   |

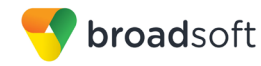

| ж      | Apply                | Delete                               | Export                                 | Cancel                                        |
|--------|----------------------|--------------------------------------|----------------------------------------|-----------------------------------------------|
|        |                      |                                      |                                        |                                               |
|        | ldent<br>S           | ity/Device Profil<br>ionaling Addres | e Type: Gigaset-<br>s Type: Intelliger | DECT<br>at Provy Addressing                   |
|        | -                    | -g                                   | Obsolete                               | 2                                             |
|        |                      |                                      |                                        |                                               |
| -Stand | lard Options ——      |                                      |                                        |                                               |
| Numb   | er of Ports:         | (                                    | Unlimited                              | Limited To                                    |
| Ringo  | ack Tone/Early M     | edia Support: (                      | RTP - Session                          |                                               |
|        |                      |                                      | ORIP - Early Se                        | 255ion                                        |
|        | ۵                    | uthentication: (i                    | Cocal Ringbac                          | k - No Early Media                            |
|        |                      | (                                    | Disabled                               |                                               |
|        |                      |                                      | Enabled With V                         | Nah Portal Cradentials                        |
|        | Hold N               | vormalization: (                     | Unspecified Ar                         | Idress                                        |
|        |                      | Č                                    | Inactive                               |                                               |
|        |                      | (                                    | RFC3264                                |                                               |
| V F    | Registration Capal   | ble 🔽 A                              | uthenticate REFI                       | ER                                            |
|        | Static Registration  | Capable 🗌 V                          | ideo Capable                           |                                               |
|        | E164 Capable         | · _ u                                | lse History Info H                     | leader                                        |
|        | rusted               |                                      |                                        |                                               |
|        |                      |                                      |                                        |                                               |
| -Advar | nced Options         |                                      |                                        |                                               |
| R      | oute Advance         |                                      |                                        | Forwarding Override                           |
| v      | /ireless Integration | 1                                    |                                        | Conference Device                             |
| D P    | BX Integration       |                                      |                                        | Mobility Manager Device                       |
| 🗌 A    | dd P-Called-Party    | -ID                                  |                                        | Music On Hold Device                          |
| A      | uto Configuration    | Soft Client                          |                                        | Requires BroadWorks Digit Collection          |
| 🗌 R    | equires BroadWo      | rks Call Waiting                     | Tone                                   | Requires MWI Subscription                     |
| 🗆 A    | dvice of Charge C    | apable                               |                                        | Support Call Center MIME Type                 |
| 🗌 S    | upport Emergency     | y Disconnect Co                      | ontrol                                 | Support Identity In UPDATE and Re-INV         |
| 🗌 E    | nable Monitoring     |                                      |                                        | Support RFC 3398                              |
| S      | tatic Line/Port Ord  | dering                               |                                        | Support Client Session Info                   |
|        | upport Call Info C   | onference Subs                       | cription URI                           | Support Remote Party Info                     |
| U S    | upport Visual Dev    | ice Managemer                        | nt                                     | Bypass Media Treatment                        |
| L s    | upport Cause Par     | ameter                               |                                        |                                               |
|        | Reset                | Event: 🔘 reSy                        | nc 🖲 checkSync                         | Not Supported                                 |
|        | Trunk                | Mode: 🖲 User                         | Pilot O Prox                           | У                                             |
| Hold   | Announcement M       | ethod: 🖲 Inact                       | ive 🔿 Bandwidth                        | n Attributes                                  |
| Une    | creened Presenta     | tion Identity Pol                    | icv: () Profile D                      | recentation Months                            |
| 2      |                      |                                      |                                        | ned Presentation Identity                     |
|        |                      |                                      |                                        | ned Presentation Identity With Drofile Damain |
|        |                      |                                      | - Onscree                              | neo rresentation identity with Profile Domain |

Figure 1 Device Identity/Profile Type

### 3.2 BroadWorks Configuration Steps

No special BroadWorks configuration is required.

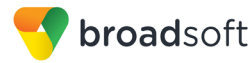

### 4 Gigaset Single Cell IP DECT Phones Configuration

This section describes the configuration settings required for the Gigaset Single Cell IP DECT Phones integration with BroadWorks, primarily focusing on the SIP interface configuration. The Gigaset Single Cell IP DECT Phones configuration settings identified in this section have been derived and verified through interoperability testing with BroadWorks. For configuration details not covered in this section, see the *Gigaset Communications GmbH N510 IP PRO Guide* [1] for Gigaset Single Cell IP DECT Phones.

#### 4.1 Configuration Method

The capabilities of the Gigaset Single Cell IP DECT Phones have been verified for use with BroadWorks using the default settings, where only the SIP information to register to BroadWorks is entered. The following tables provide more information about how to change the individual configuration items to adjust to specific customer requirements. For more information, see the Gigaset wiki site.

#### **Configuration Files**

| Gigaset Single Cell IP DECT Phones<br>Configuration Files | Level      | Description                                                                                                    |
|-----------------------------------------------------------|------------|----------------------------------------------------------------------------------------------------|
| master.bin                                                | System     | Contains all the information about the firmware files, language files, and SIU files for this device.                                                                                                    |
| baselines.bin                                             | System     | Contains all the information about the software version.                                                                                                    |
| version.bin                                               | System     | Web interface coded date and time.<br>This is an optional file that can be<br>used to determine if it is necessary to<br>replace a possibly outdated web<br>interface language file on the device.                                                                                                    |
| wl_xx.bin                                                 | System     | Web interface language files:<br>02 = German, 09 = French,<br>10 = Netherlands, 07 = Italian,<br>04 = Spanish, 20 = Portuguese,<br>17 = Polish<br>Note that "01" is optional, it can<br>contain the English language, if<br>required. However, this language is<br>already implemented on the device<br>and it is the only language that is<br>fixed on the device. |
| siu_444.bin                                               | System     | Contains all the information about the location of the configuration files and the naming used.                                                                                                    |
| merkur"Softwareversion"_42.bin                            | System     | Device firmware file.                                                                                                    |
| MAC.xml<br>Example: 0004f2000fbb.xml                      | Subscriber | Contains configurable parameters<br>that apply to an individual device in a<br>deployment. The naming can be<br>different and it depends on the<br><i>siu_444.bin</i> file settings.                                                                                                    |

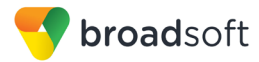

### 4.2 System Level Configuration

This section describes system-wide configuration items that are generally required for each Gigaset Single Cell IP DECT Phones to work with BroadWorks. Subscriber-specific settings are described in the next section.

### 4.2.1 Configure Network Settings

| Step   | Command                                                                                                    | Description                                                                                                    |
|--------|----------------------------------------------------------------------------------------------------|----------------------------------------------------------------------------------------------------|
| Step 1 | Set the DHCP or static IP address.<br><symb item<br="">ID="BS_IP_Data1.ucB_USE_DHCP"<br/>class="symb_item"<br/>value="0x1"/&gt;</symb>                                    | Enable or disable to retrieve the address<br>from a DHCP server.<br>DHCP enabled (Default) = 0x1<br>Static IP = 0x0                                                                                                |
| Step 2 | <pre>Set the IP address. <symb_item class="symb_item" id="BS_IP_Data1.ull_IP" value="0xc0a80202"></symb_item></pre>                                                       | This is the IPv4 address in hexadecimal format.<br>Example: $192.168.2.2 \rightarrow 0xC0A80202$<br>192(C0)168(A8)2(02)2(02)                                                                                       |
| Step 3 | Set the subnet mask.<br><symb_item<br>ID="BS_IP_Data1.ull_SUBNET_MAS<br/>K" class="symb item"<br/>value="0xffffff00"/&gt;</symb_item<br>                                  | This is the IPv4 address in hexadecimal<br>format.<br>Example: 255.255.255.0 →<br>0xFFFFF00<br>255(FF)255(FF)255(FF)0(00)                                                                                          |
| Step 4 | Set the standard gateway.<br><symb item<br="">ID="BS_IP_Data1.ull_DEFAULT_RO<br/>UTER" class="symb_item"<br/>value="0xC0A80201"/&gt;</symb>                               | This is the IPv4 address in hexadecimal format.<br>Example: $192.168.2.1 \rightarrow 0xC0A80201$ $192(C0)168(A8)2(02)1(01)$                                                                                        |
| Step 5 | Set the preferred DNS server.<br><symb_item<br>ID="BS_IP_Data1.ull_DNS_SERVER<br/>_1" class="symb_item"<br/>value="0xC0A802FD"/&gt;</symb_item<br>                        | This is the IPv4 address in hexadecimal<br>format.<br>Example: 192.168.2.253 →<br>0xC0A802FD<br>192(C0)168(A8)2(02)253(FD)                                                                                         |
| Step 6 | Set the alternate DNS server.<br><symb_item<br>ID="BS IP Data1.ull DNS SERVER<br/>_2" class="symb_item"<br/>value="0xC0A802FE"/&gt;</symb_item<br>                        | This is the IPv4 address in hexadecimal format.<br>Example: $192.168.2.1 \rightarrow 0xC0A802FE$<br>192(C0)168(A8)2(02)254(FE)                                                                                     |
| Step 7 | Allow access from other networks.<br><symb_item<br>ID="BS_IP_Data1.ucB_ACCEPT_FOR<br/>EIGN_SUBNET" class="symb_item"<br/>value="0x0"/&gt;</symb_item<br>                  | To authorize access from other networks,<br>select "Yes".<br>To disable remote access, select "No"<br>(access is then limited to PCs in your<br>local network).<br>Allow access = 0x1<br>No access (Default) = 0x0 |
| Step 8 | Set the device name in the network.<br><syme_item<br>ID="BS IP Data3.aucS NETWORK D<br/>EVICENAME[0]"<br/>class="symb_item" value='"N510<br/>IP PRO"'/&gt;</syme_item<br> | This is the <i>Device Name</i> in the <i>Network</i> field, maximum 20 characters (0-9, a-z, A-Z). The phone can be addressed with this name in the local network.                                                 |

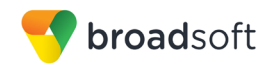

| Sten    | Command                                                                                                    | Description                                                                                                    |
|---------|----------------------------------------------------------------------------------------------------|----------------------------------------------------------------------------------------------------|
| Step 9  | Set the HTTP proxy.<br><symb_item<br>ID="BS IP Data3.ucB HTTP PROXY<br/>_ENABLED" class="symb_item"<br/>value="0x0"/&gt;</symb_item<br>                   | If the phone handles HTTP calls via the<br>network's HTTP proxy server, then select<br>"Yes".<br>If you select "No", then the phone<br>attempts to directly access the Internet.<br>HTTP proxy disabled (Default) = 0x0<br>HTTP proxy enabled = 0x1 |
| Step 10 | Set the proxy server address.<br><symb_item<br>ID="BS_IP_Data3.aucS_HTTP_PROX<br/>Y_URL" class="symb_item"<br/>value='"Proxy Server"'/&gt;</symb_item<br> | Enter the URL of the proxy server to<br>which your phone is to send HTTP calls.<br>The proxy server then creates the<br>connection to the Internet.                                                                                                 |
| Step 11 | Set the proxy server port.<br><symb_item<br>ID="BS_IP_Data3.uiI_HTTP_PROXY<br/>PORT" class="symb item"<br/>value="0x0"/&gt;</symb_item<br>                | Enter the communication port used on<br>the HTTP proxy server, (which is a<br>number between 1 and 55000). Usually<br>port 80 is used.                                                                                                    |
| Step 12 | Set VLAN tagging.<br><symb_item<br>ID="BS IP Data1.ucB VLAN ENABL<br/>ED" class="symb item"<br/>value="0x0"/&gt;</symb_item<br>                           | Enable or disable VLAN tagging.<br>VLAN disabled (Default) = 0x0<br>VLAN enabled = 0x1                                                                                                    |
| Step 13 | Set the VLAN ID.<br><symb item<br="">ID="BS_IP_Data1.uiI_VLAN_ID"<br/>class="symb item"<br/>value="0x0"/&gt;</symb>                                       | Enter the VLAN identifier. The numbers range from 0 through 4094 (12-bit values).                                                                                                    |
| Step 14 | Set the VLAN priority.<br><symb_item<br>ID="BS IP Data1.ucI VLAN PRIOR<br/>ITY" class="symb_item"<br/>value="0x0"/&gt;</symb_item<br>                     | Enter the VLAN priority. The numbers range from 0 through 7 (3-bit values).                                                                                                    |

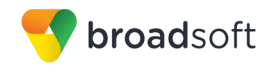

Browse to Settings  $\rightarrow$  Network  $\rightarrow$  IP Configuration.

| Gigaset     | N510 IP PRO |                        |                                                                                                    |
|-------------|-------------|------------------------|----------------------------------------------------------------------------------------------------|
| Home        | Settings    | Status                 | Log off                                                                                                    |
| Network     |             | Address Assignment     | ?                                                                                                    |
|             |             | IP address type:       | Obtained automatically                                                                                                    |
| Security    |             |                        | 192 168 178 029                                                                                                    |
| Telephony   |             |                        | 255 255 255 000                                                                                                    |
| Messaging   |             |                        |                                                                                                    |
| Directories |             |                        | 192 . 168 . 178 . 001                                                                                                    |
| Management  |             |                        | 192 . 168 . 178 . 001                                                                                                    |
|             |             |                        |                                                                                                    |
|             |             |                        | Hide advanced settings                                                                                                    |
|             |             | D                      |                                                                                                    |
|             |             |                        |                                                                                                    |
|             | ,           | networks:              | ● Yes O No                                                                                                    |
|             |             |                        | Activating this parameter increases the risk of unauthorized access<br>to your device settings.                                    |
|             | D           | evice name in network: | N510-7C2F8030D21E                                                                                                    |
|             |             | HTTP Proxy             | ·                                                                                                    |
|             |             | Enable proxy:          | • Yes O No                                                                                                    |
|             |             | Proxy server address:  |                                                                                                    |
|             |             | Proxy server port:     |                                                                                                    |
|             |             | VLAN Tagging           |                                                                                                    |
|             |             |                        | You should receive the tagging values of the virtual LAN (VLAN)<br>from your provider. Wrong settings will require hardware reset. |
|             |             | Use VLAN tagging:      | • Yes • No                                                                                                    |
|             |             | VLAN identifier:       |                                                                                                    |
|             |             | VLAN priority:         |                                                                                                    |
|             |             |                        | Set Cancel                                                                                                    |

Figure 2 Gigaset IP DECT – IP Configuration

#### 4.2.1.1 Configure IPV6 Settings

IPv6 is not supported by the Gigaset IP DECT Phones.

#### 4.2.2 Configure SIP Interface Settings

| Step   | Command                                                                                                    | Description                                                                                                    |
|--------|----------------------------------------------------------------------------------------------------|----------------------------------------------------------------------------------------------------|
| Step 1 | Set connection name or number.<br><symb_item<br>ID="BS_IP_Data1.aucS_SIP_ACCOU<br/>NT NAME N (N=1-6)"<br/>class="symb item"<br/>value='"Account1"'/&gt;</symb_item<br>          | Enter a name for the IP account.                                                                                                    |
| Step 2 | Set the authentication name.<br><symb_item<br>ID="BS_IP_Data3.aucS_SIP_LOGIN<br/>_ID N (N=2-6)"<br/>class="symb_item"<br/>value='"Authentication<br/>name"'/&gt;</symb_item<br> | Specify the authentication name agreed<br>with your VoIP provider. The<br>authentication name acts as an access<br>ID when registering with the SIP<br>proxy/registrar server. |
| Step 3 | Set the authentication password.<br><symb_item <br="" class="symb_item" id="&lt;br&gt;BS_IP_Datal.aucS_SIP_PASSWORD_&lt;br&gt;N (N=2-6)">value='"Password"'/&gt;</symb_item>    | Enter the password that you have agreed<br>with your VoIP provider. The phone<br>requires the password when registering<br>with the SIP proxy/registrar server.                |
| Step 4 | Set the user name.<br><symb_item <br="" class="symb item" id="&lt;br&gt;BS_IP_Datal.aucS_SIP_USER_ID_N&lt;br&gt;(N=2-6)">value='"Username"'/&gt;</symb_item>                    | Enter the caller ID for your VoIP provider<br>account (maximum 32 characters). The<br>ID is usually the same as the phone<br>number for this VoIP account.                     |

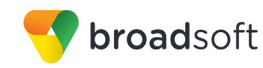

| Step    | Command                                                                                                    | Description                                                                                                    |
|---------|----------------------------------------------------------------------------------------------------|----------------------------------------------------------------------------------------------------|
| Step 5  | Set the display name.<br><symb_item<br>ID="BS IP Data1.aucS SIP DISPL<br/>AYNAME_N (N=2-6)"<br/>class="symb item"<br/>value='"Display Name"'/&gt;</symb_item<br>                 | Enter the name that is shown on the<br>other caller's display. All characters in<br>the UTF8 character set (Unicode) are<br>permitted.                                                                                                    |
| Step 6  | Set the domain.<br><symb_item<br>ID="BS IP Data1.aucS SIP DOMAI<br/>N_N (N=2-6)" class="symb_item"<br/>value='"provider.com"/&gt;</symb_item<br>                                 | Specify the last part of the SIP address (URI), for example, for the SIP address "987654321@provider.com", enter "provider.com" under <i>Domain</i> .                                                                                                    |
| Step 7  | Set the proxy server address<br><symb item<br="">ID="BS_IP_Data1.aucS_SIP_SERVE<br/>R_N (N=2-6)" class="symb_item"<br/>value='"myprovider.com"'7&gt;</symb>                      | The SIP proxy is your VoIP provider's gateway server. Enter the IP address or the DNS name (fully qualified domain name) of your SIP proxy server.<br>Example: myprovider.com.                                                                                                    |
| Step 8  | <pre>Set the proxy server port. <symb class="symb_item" id="BS_IP_Data1.uiI_SIP_SERVER PORT N (N=2-6)" item="" value='"5060"'></symb></pre>                                      | Enter the number of the communication<br>port that the SIP proxy uses to send and<br>receive signaling data (SIP port).<br>Port 5060 is used by most VoIP<br>providers.                                                                                                    |
| Step 9  | <pre>Set the registration server. <symb class="symb_item" id="BS_IP_Data1.aucS_SIP_REGIS TRAR_N (N=2-6)" item="" value='"reg.myprovider.com"'></symb></pre>                      | Enter the DNS name (fully qualified<br>domain name) or the IP address of the<br>registrar server.<br>The registrar is required when the phone<br>is registered. It assigns the public IP<br>address/port number that was used by<br>the phone on registration to your SIP<br>address (Username@Domain).<br>With most VoIP providers, the registrar<br>server is the same as the SIP server.<br>Example: reg.myprovider.com.                                                                     |
| Step 10 | Set the registration server port.<br><symb <br="" id="&lt;br&gt;BS_IP_Data1.uiI_SIP_REGISTRAR_&lt;br&gt;PORT_N (N=2-6)" item="">class="symb_item"<br/>value='"5060"'/&gt;</symb> | Enter the communication port used on<br>the registrar.<br>Port 5060 is used in most cases.                                                                                                    |
| Step 11 | <pre>Set the registration refresh time. <symb_item class="symb_item" id="BS_IP_Data1.uiI_RE_REGISTR ATION_TIMER_N (N=2-6)" value='"180"'></symb_item></pre>                      | Enter the time interval (in seconds)<br>whereby the phone repeats the<br>registration with the VoIP server (SIP<br>proxy). A request is sent to establish a<br>session.<br>The registration is repeated so that the<br>phone's entry in the SIP proxy tables is<br>retained and the phone can be reached.<br>The registration is repeated for all<br>enabled VoIP connections. The default<br>is 180 seconds. If you enter 0 seconds,<br>then the registration is not periodically<br>repeated. |

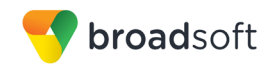

| Step    | Command                                                                                                    | Description                                                                                                    |
|---------|----------------------------------------------------------------------------------------------------|----------------------------------------------------------------------------------------------------|
| Step 12 | <pre>Set STUN. <symb_item class="symb item" id="BS IP Data1.ucB SIP USE ST UN_N (N=2-6)" value="0x0"></symb_item></pre>                                   | If the phone to use STUN, select "Yes".<br>Note that STUN can only be used if your<br>router uses an asymmetric NAT and a<br>non-blocking firewall.<br>STUN disabled (default) = 0x0<br>STUN enabled = 0x1                                                                                                    |
| Step 13 | <pre>Set the STUN server address. <symb class="symb_item" id="BS_IP_Datal.aucS_STUN_SERV ER N (N=2-6)" item="" value='""'></symb></pre>                   | Enter the DNS name (fully qualified<br>domain name) or the IP address of the<br>STUN server on the Internet (maximum<br>74 characters, 0-9, a-z, A-Z, -, _).<br>The phone can determine its public<br>address via the STUN. The phone<br>requires this address to receive caller<br>voice data.                                                                                                    |
| Step 14 | <pre>Set the STUN server port. <symb class="symb_item" id="BS_IP_Data1.uiI_STUN_SERVE R PORT N (N=2-6)" item="" value='"3478"'></symb></pre>              | Enter the number of the communication<br>port on the STUN server. The default<br>port is 3478.                                                                                                    |
| Step 15 | Set the STUN refresh time.<br><symb_item<br>ID="BS_IP_Data1.uiI_RE_STUN_TI<br/>MER_N (N=2-6)"<br/>class="symb_item"<br/>value='"240"'/&gt;</symb_item<br> | Enter the time intervals at which the<br>phone should repeat the registration with<br>the STUN server. The registration must<br>be repeated so that the entry of the<br>phone in the STUN server tables is<br>retained. The registration is repeated for<br>all enabled VoIP connections.<br>The default is 240 seconds. If you enter<br>0 seconds, the registration is not<br>repeated periodically.                          |
| Step 16 | <pre>Set NAT refresh time <symb_item class="symb item" id="BS IP Data1.uiI NAT REFRES H_TIME_N (N=2-6)" value="0x14"></symb_item></pre>                   | Specify the intervals at which you want<br>the phone to update its entry in the NAT<br>routing table. Specify an interval in<br>seconds that is a little less than the NAT<br>session timeout.                                                                                                    |
| Step 17 | <pre>Set the outbound proxy mode. <symb_item class="symb_item" id="BS IP Data1.ucI OUTBOUND P ROXY_MODE_N (N=2-6)" value="0x1"></symb_item></pre>         | Specify when the outbound proxy should<br>be used. All signaling and voice data is<br>always sent by the phone to the<br>outbound proxy. Automatic data sent by<br>the phone is only sent to the outbound<br>proxy when the phone is connected to a<br>router with symmetric NAT or a blocking<br>firewall. If the phone is behind an<br>asymmetric NAT, then the STUN server<br>is used. The outbound proxy is never<br>used. |
| Step 18 | Set the outbound server address.<br><symb_item<br>ID="BS IP Data1.aucS OUTBOUND<br/>PROXY_N (N=2-6)"<br/>class="symb_item" value='""'/&gt;</symb_item<br> | Enter the DNS name (fully qualified<br>domain name) or the IP address of your<br>provider's outbound proxy.                                                                                                    |
| Step 19 | <pre>Set the outbound proxy port. <symb class="symb_item" id="BS_IP_Data1.uil_OUTBOUND_P ROXY_PORT_N (N=2-6)" item="" value='"5060"'></symb></pre>        | Enter the number of the communication<br>port used by the outbound proxy. The<br>default port is "5060".                                                                                                    |

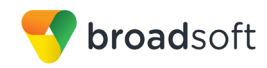

| Step    | Command                                                                                                    | Description                                                                                                    |
|---------|----------------------------------------------------------------------------------------------------|----------------------------------------------------------------------------------------------------|
| Step 20 | <pre>Set the network protocol. <symb_item class="symb item" id="BS IP Datal.ucI SIP PREFER RED_TRANSPORT_LAYER_N (N=2-6)" value="0x0"></symb_item></pre> | The SIP server usually communicates<br>using the User Datagram Protocol<br>(UDP).<br>Note that UDP does not guarantee<br>reliable transmission, that is, the SIP<br>server does not check whether<br>messages have been successfully<br>transferred. If you need reliable<br>transmission, you can use the<br>Transmission Control Protocol (TCP).<br>Automatic – The protocol is defined<br>automatically.<br>UDP only – Communication occurs<br>exclusively via UDP.<br>TCP only – Communication occurs<br>exclusively via TCP.<br>Integer:<br>0 = automatic<br>6 = TCP only<br>17 = UDP only |
| Step 21 | <pre>Enable the SIP account. <symb class="symb_item" id="BS_IP_Datal.ucB_SIP_ACCOUN T_IS_ACTIVE_N (N=1-6)" item="" value="0x1"></symb></pre>             |                                                                                                    |

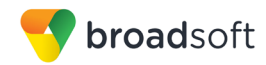

|                            |                                          | -                                                                      |
|----------------------------|------------------------------------------|------------------------------------------------------------------------|
| Gigaset N510 IP            | PRO                                      |                                                                        |
| Home                       | Settings Status                          | Log off                                                                |
| Network                    | 1. IP Connection                         | ?                                                                      |
| Telephony<br>Connections   |                                          | Assign a connection name or actual phone number for<br>identification. |
| Audio<br>Number Assignment | Connection name or<br>number:            | IP1                                                                    |
| Call Divert                | VolP Configuration /<br>Profile Download |                                                                        |
| Network mailboxes          |                                          | Start Configuration Assistant                                          |
| Advanced VoIP Settings     | Provider:                                | Other provider                                                         |
| Messaging                  | Profile version                          |                                                                        |
| Info Services              | Personal Provider Data                   |                                                                        |
| Management                 | Authentication name:                     |                                                                        |
|                            | Authentication password:                 |                                                                        |
|                            | Username:                                |                                                                        |
|                            | Display name:                            |                                                                        |
|                            |                                          | Hide advanced settings                                                 |
|                            | General Data of your<br>Service Provider |                                                                        |
|                            | Domain:                                  |                                                                        |
|                            | Proxy server address:                    |                                                                        |
|                            | Proxy server port:                       | 5000                                                                   |
|                            | Registration server:                     |                                                                        |
|                            | Registration server port:                | 5080                                                                   |
|                            | Registration refresh time:               | 180 sec                                                                |
|                            | Network Data of your<br>Service Provider |                                                                        |
|                            | STUN enabled:                            | • Yes O No                                                             |
|                            | STUN server address:                     |                                                                        |
|                            | STUN server port:                        | 3478                                                                   |
|                            | STUN refresh time:                       | 240 sec                                                                |
|                            | NAT refresh time:                        | 20 sec                                                                 |
|                            | Outbound proxy mode:                     | Always O Automatic Never                                               |
|                            | Outbound server address:                 |                                                                        |
|                            | Outbound proxy port:                     | 5080                                                                   |
|                            | Select Network Protocol                  | Automatic •                                                            |
|                            |                                          |                                                                        |
|                            |                                          | Set Cancel Delete connection                                           |

Browse to Settings  $\rightarrow$  Telephony  $\rightarrow$  Connections.

Figure 3 Gigaset IP DECT – Connections

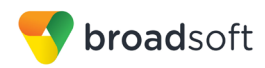

#### 4.2.1 Configure Service Settings

#### 4.2.1.1 DTMF and Call Transfer Settings

| Step   | Command                                                                                                    | Description                                                                                                    |
|--------|----------------------------------------------------------------------------------------------------|----------------------------------------------------------------------------------------------------|
| Step 1 | Set the DTMF.<br><symb_item<br>ID="BS IP Data1.ucB DTMF TX MO<br/>DE_AUTO" class="symb_item"<br/>value="0x1"/&gt;</symb_item<br> | If you select "Yes", then for each call, the<br>phone attempts to set the appropriate<br>DTMF signaling type for the codec<br>currently being negotiated.<br>If you select "No", then you can specify<br>the DTMF signaling type explicitly.                                                                                                    |
| Step 2 | <pre>Set the DTMF type. <symb class="symb item" id="BS_IP_Datal.ucI_DTMF_TX_MO DE BITS" item="" value="0x1"></symb></pre>        | Enable Audio or RFC 2833 if DTMF<br>signals are to be transmitted acoustically<br>(that is, in voice packets).<br>Enable SIP Info if DTMF signals are to<br>be transmitted as code.<br><b>NOTE</b> : Automatic negotiation for DTMF<br>transmission must be set to "No".<br>Integer:<br>1 = Audio<br>2 = RFC 2833<br>3 = Audio + RFC 2833<br>4 = SIP INFO<br>5 = Audio + SIP INFO<br>6 = RFC 2833 + SIP INFO<br>7 = Audio + RFC 2833 + SIP INFO |
| Step 3 | <pre>Set transfer call by on-hook. <symb_item class="symb_item" id="BS CUSTOM ORG.bit.bEct" value="0x1"></symb_item></pre>       | If you select "Yes", then the external<br>parties are connected when you replace<br>the handset. Your connections with the<br>parties are terminated.<br>Yes (Default) = 0x1<br>No = 0x0                                                                                                    |

Browse to Settings  $\rightarrow$  Telephony  $\rightarrow$  Advanced VoIP Settings.

| Gigaset <sub>"</sub>                                                                                     | 1510 IP PRO              |                                                                              |                                                                                                    |        |
|----------------------------------------------------------------------------------------------------|--------------------------|------------------------------------------------------------------------------|----------------------------------------------------------------------------------------------------|--------|
| Home                                                                                                    | Settings                 | Status                                                                       |                                                                                                    | Log of |
| Network<br>Telephony<br>Connections<br>Audio                                                             | Auto                     | DTMF over VolP<br>Connections<br>malic negoliation of<br>DTMF transmission   | O Yes ● No                                                                                                    | ?      |
| Number Assignmen<br>Call Divert<br>Dialling Plans<br>Network mailboxes<br>Advanced VolP Set<br>Messaging | Use the<br>ings<br>Trans | Call Transfer<br>R key to initiate call<br>transfer.<br>fer call by on-hook: | wmen uang u / 22 Odecs (wideband connection), U Mer<br>signals cannot be transmitted over audio.<br>○ Yes ● No<br>○ Yes ● No |        |

Figure 4 Gigaset IP DECT – Advanced VoIP Settings

#### 4.2.1.2 MWI

This section provides configuration instructions to configure Voice Mail and Message Waiting Indicator (MWI) notification with BroadWorks.

1) Enter the BroadWorks voice mail number and name and then enable the service.

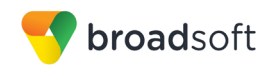

| Step   | Command                                                                                                    | Description                                                                                                    |
|--------|----------------------------------------------------------------------------------------------------|----------------------------------------------------------------------------------------------------|
| Step 1 | Set the voice mail box call number.<br><symb_item<br>ID="BS IP Data1.aucS VOIP NET<br/>AM_NUMBER_N[0] (N=1-6)"<br/>class="symb_item" value='""'/&gt;</symb_item<br> | For the VoIP connections, the maximum<br>is 32 characters and/or digits (0-9, A-Z,<br>a-z, *, #, R, P, -).<br>Enter the BroadWorks voice mail number<br>and name. The device subscribes to the<br>Message service. |
| Step 2 | Activate voice mail and MWI.<br><symb item<br="">ID="BS_IP_Data1.ucB_VOIP_NET_A<br/>M ENABLED 1" class="symb item"<br/>value="0x0"/&gt;</symb>                      | You can enable or disable individual<br>network mailboxes.<br>Enable MWI = 0x1<br>Disable = 0x0                                                                                                    |

Browse to Settings  $\rightarrow$  Telephony  $\rightarrow$  Network mailboxes.

| Gigaset           | N510 IP PRO |                   |            |             |        |         |
|-------------------|-------------|-------------------|------------|-------------|--------|---------|
| Home              | Settings    | Status            |            |             |        | Log off |
| Network           | ,           | letwork mailboxes |            |             |        | ?       |
| Telephony         |             |                   | Connection | Call number | Active |         |
| Connections       |             |                   | IP1        |             | •      |         |
| Audio             |             |                   |            |             |        |         |
| Number Assignmen  |             |                   |            |             |        |         |
| Call Divert       |             |                   |            |             |        |         |
| Dialling Plans    |             |                   |            |             |        |         |
| Network mailboxes | 5           |                   |            |             |        |         |

Figure 5 Gigaset IP DECT - Network Mailboxes

2) You can enable or disable the flashing MWI LED in the message key on your handsets.

| Step   | Command                                                                                                    | Description                                                                                           |
|--------|----------------------------------------------------------------------------------------------------|----------------------------------------------------------------------------------------------------|
| Step 1 | <pre>Set the MWI network mailboxes. <symb class="symb_item" id=" BS AE Subscriber.stMWI[N].bSho wMissedNetAM (N=0-5)" item="" value="0x1"></symb></pre> | For each handset, you can individually<br>set for which type of new messages the<br>LED should flash. |

| Gigaset <sub>"</sub>                                                                                          | 1510 IP PRO         |                                                               |                                                                     |                                                                                     |                                                                                                    |         |
|----------------------------------------------------------------------------------------------------|---------------------|---------------------------------------------------------------|---------------------------------------------------------------------|-------------------------------------------------------------------------------------|----------------------------------------------------------------------------------------------------|---------|
| Home                                                                                                    | Settings            | Status                                                        |                                                                     |                                                                                     |                                                                                                    | Log off |
| Network<br>Telephony<br>Messaging<br>Email<br>Message NotMicnik<br>Info Services<br>Directories<br>Management | You car<br>Me<br>In | i customize the m<br>ssage Waiting<br>dication (MWI)<br>INT 1 | essage no<br>You can<br>the follov<br>Missed c<br>Missed a<br>Email | tification on your h<br>enable or disable t<br>wing message type<br>calls<br>alarms | andsets.<br>he flashing MWI LED in the message key on your handsets for<br>S<br>D<br>D<br>D<br>D<br>D | ?       |
|                                                                                                    |                     | INT 2                                                         | Network<br>Missed o<br>Missed a<br>Email<br>Network                 | mailboxes<br>calls<br>alarms<br>mailboxes                                           | 2<br>2<br>2                                                                                           |         |
|                                                                                                    | Misso               | ed Calls Count<br>IP1                                         | O Yes                                                               | • No<br>Set                                                                         | Cancel                                                                                                |         |

Browse to Settings  $\rightarrow$  Messaging  $\rightarrow$  Message Notification.

Figure 6 Gigaset IP DECT – Message Notification

BROADSOFT PARTNER CONFIGURATION GUIDE – GIGASET SINGLE CELL IP DECT <sup>©</sup>2017 BROADSOFT INC.

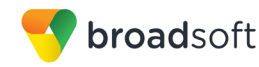

4.2.1.3 Device Language, Country Settings, and Ringtones

This section provides configuration instructions to configure a device to be used in the different countries.

1) Set the web interface language setting.

| Step   | Command                                                                                                    | Description                                                                                                    |
|--------|----------------------------------------------------------------------------------------------------|----------------------------------------------------------------------------------------------------|
| Step 1 | <pre>Set the language of the web interface. <symb_item class="symb item" id="BS_IP_Datal.uci_HTTPLANGUA GE" value="0x1"></symb_item></pre> | This is the HTTP language of the device,<br>where:<br>UK = $0x1$ , DE = $0x2$ , ES = $0x4$ , IT = $0x7$ ,<br>FR = $0x9$ , NL = $0xa$ , PL = $0x11$ ,<br>TR = $0x10$<br>Some languages are stored on the<br>device and others are downloaded from<br>the Gigaset server. If a language cannot<br>be found, then English is used. |

Browse to the web interface *Welcome* page.

| Gigaset N510 IP PRO |                                                                                                    |  |
|---------------------|----------------------------------------------------------------------------------------------------|--|
|                     |                                                                                                    |  |
| , n                 | Welcome                                                                                                    |  |
|                     | You can use this interface to administer<br>your device. For your security, the<br>configuration program is protected with<br>the system PIN. |  |
|                     | Please choose your language for menus<br>and dialogs.<br>English •                                                                            |  |
| ſ                   | Please enter your system PIN:                                                                                                    |  |
|                     |                                                                                                    |  |

Figure 7 Gigaset IP DECT - Welcome Page

1) Set the local settings.

| Step   | Command                                                                                                    | Description                                                                                                    |
|--------|----------------------------------------------------------------------------------------------------|----------------------------------------------------------------------------------------------------|
| Step 1 | <pre>Select the country. <symb class="symb_item" id="BS_IP_Data1.ucI_DIALING_PL AN COUNTRY ID" item="" value="0x19"></symb></pre> | Select the country in which you are using<br>your phone, for example, "Germany". If<br>your country is not included in the list,<br>then select "Other Country" found at the<br>end of the list.<br>NL = $0x30$ , UK = $0x4A$ , DE = $0x19$ ,<br>FR = $0x18$                                                                                                    |
| Step 2 | <pre>Set the tone selection. <symb_item class="symb_item" id="BS_AE_SwConfig.ucCountryCo deTone" value="12"></symb_item></pre>    | Tones such as dialing tones, call tones,<br>busy tones, and call waiting tones are<br>specific to a country or region. You can<br>choose from various tone groups for your<br>phone.<br>The <i>Tone Selection</i> is automatically<br>assigned according to the country<br>selected in the previous step. However,<br>you can change this setting. From the<br><i>Tone Selection</i> list, select the country or<br>region to be used for your phone.<br>International = 0, NL = 9, UK = 8,<br>DE = 12, FR = 7 |

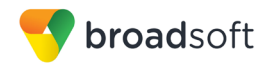

| Home Settin                   | ngs Status                                   |                                                                                 |
|-------------------------------|----------------------------------------------|---------------------------------------------------------------------------------|
| work<br>phony                 | Select Country                               | The international country code will be initialized when the country is selected |
| saging<br>Services            | Country:                                     | Germany                                                                         |
| ctories                       | Area Codes                                   |                                                                                 |
| nagement<br>ate and Time      | International:                               | Prefix 00 Area code 49                                                          |
|                               | Local:                                       | Prefix 0 Area code                                                              |
| iscellaneous<br>eboot & Reset | Use Area Code Numbers for<br>Calls via VolP: |                                                                                 |
| ave and Restore               | Local                                        | • Yes • No                                                                      |
| rmware Update                 |                                              | 🛡 Yes 🔍 No                                                                      |
|                               | Tone Selection                               |                                                                                 |
|                               | Tone scheme:                                 | International <b>v</b>                                                          |

Browse to Settings  $\rightarrow$  Management  $\rightarrow$  Local Settings.

Figure 8 Gigaset IP DECT - Local Settings

1) Set the date and time.

| Step   | Command                                                                                                    | Description                                                                                                    |
|--------|----------------------------------------------------------------------------------------------------|----------------------------------------------------------------------------------------------------|
| Step 1 | <pre>Set the time server. <symb class="symb_item" id="BS_IP_Data1.aucS_TIME_NTP_ SERVER[0]" item="" value='"europe.pool.ntp.org"'></symb></pre>                | Enter the Internet address or DNS name<br>of the time server from which the time<br>and date settings should be copied<br>(maximum 74 characters, 0-9, a-z, A-Z, -,<br>.). The time server "europe.pool.ntp.org"<br>is set by default. However, you can<br>overwrite this setting.                      |
| Step 2 | Set the time zone.<br><symb_item<br>ID="BS IP Data1.uiI TIME TIMEZ<br/>ONE" class="symb_item"<br/>value="0x1b"/&gt;</symb_item<br>                             | A list of the valid time zones appears.<br>Each time zone shows the deviation<br>between local time (not summer time)<br>and Greenwich Mean Time (GMT).<br>Select the appropriate time zone for the<br>location of the phone from the list.<br>NL = $0x1b$ , UK = $0x1a$ , DE = $0x1b$ ,<br>FR = $0x1b$ |
| Step 3 | Set clock to adjust automatically.<br><symb_item<br>ID="BS_IP_Data1.ucB_TIME_USE_A<br/>UTOMATIC_DST"<br/>class="symb_item"<br/>value="0x1"/&gt;</symb_item<br> | Select "Yes" (default), if you want the<br>time to change automatically to summer<br>time or standard time when summer time<br>begins and ends respectively.<br>Select "No", if you do not want to<br>automatically change to summer time.                                                              |

Browse to Settings  $\rightarrow$  Management  $\rightarrow$  Date and Time.

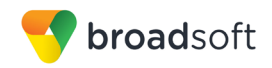

| Gıgaset                                                                                                    | N510 IP PRO                                            |                                                                                                    |                                                                                                    |         |
|----------------------------------------------------------------------------------------------------|--------------------------------------------------------|----------------------------------------------------------------------------------------------------|----------------------------------------------------------------------------------------------------|---------|
| Home                                                                                                    | Settings                                               | Status                                                                                                    |                                                                                                    | Log off |
| Network<br>Telephony<br>Messaging<br>Info Services<br>Directories<br>Management<br>Date and Time<br>Local Settings<br>Miscellaneous<br>Reboot & Reset<br>Save and Restore<br>Firmware Update | Autor<br>system tin<br>Last sy<br>Autors<br>for daylig | Date and Time<br>natic adjustment of<br>with the server.<br>Inchronization with<br>time server.<br>Time server.<br>Time server.<br>Iteratily adjust clock<br>It saving changes: | O Yes ● No<br>09 09 2016 08 35<br>europe pool ntp org<br>(GMT+01.00) Amsterdam, Berlin, Bern, Ror ♥<br>O Yes ● No | ?       |

Figure 9 Gigaset IP DECT - Date and Time

#### 4.3 Redundancy Support

This section identifies the device-specific redundancy related parameters. The Gigaset IP DECT Phones use the DNS SRV according to *RFC 3263* to locate SIP servers in case of redundancy.

| Step   | Command                                                                                                    | Description                                                                 |
|--------|----------------------------------------------------------------------------------------------------|-----------------------------------------------------------------------------|
| Step 1 | Set the proxy server port.<br><symb_item<br>ID="BS_IP_Data1.uiI_SIP_SERVER<br/>PORT N (N=2-6)"<br/>class="symb_item" value='""'/&gt;</symb_item<br>                       | Remove the proxy server port settings by configuring an empty field.        |
| Step 2 | Set the registration server port.<br><symb_item <br="" id="&lt;br&gt;BS IP Data1.uiI SIP REGISTRAR&lt;br&gt;PORT N (N=2-6)">class="symb_item" value='""'/&gt;</symb_item> | Remove the registration server port settings by configuring an empty field. |
| Step 3 | Set the outbound proxy port.<br><symb item<br="">ID="BS_IP_Data1.uiI_OUTBOUND_P<br/>ROXY_PORT_N (N=2-6)"<br/>class="symb_item" value='""'/&gt;</symb>                     | Remove the outbound proxy port settings by configuring an empty field.      |

Browse to Settings  $\rightarrow$  Management – Date and Time.

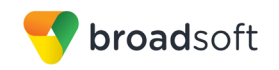

| Gigaset ∗                                                               | 510 IP PRO |                                          |                                                                    |                           |
|-------------------------------------------------------------------------|------------|------------------------------------------|--------------------------------------------------------------------|---------------------------|
| Home                                                                    | Sett       | ings Status                              |                                                                    | Log off                   |
| Network<br>Telephony                                                    |            | 2. IP Connection                         | Assign a connection name or actual phone number<br>identification. | lor                       |
| Audio                                                                   |            | Connection name or number                | IP2                                                                |                           |
| Number Assignment<br>Call Divert<br>Dialling Plans<br>Network mailboxes |            | VoIP Configuration<br>Profile Download   | Start Configuration Assistant                                      |                           |
| Advanced VoIP Setting                                                   | gs         | Provider                                 | Other provider                                                     |                           |
| Messaging                                                               |            | Profile version                          |                                                                    |                           |
| Info Services                                                           |            | Personal Provider Data                   |                                                                    |                           |
| Management                                                              |            | Authentication name                      |                                                                    |                           |
|                                                                         |            | Authentication password                  |                                                                    |                           |
|                                                                         |            | Username                                 |                                                                    |                           |
|                                                                         |            | Display name                             |                                                                    |                           |
|                                                                         |            |                                          | Hide advanced settings                                             |                           |
|                                                                         |            | General Data of you                      |                                                                    |                           |
|                                                                         |            | Service Provide                          |                                                                    | To make use of SIP server |
|                                                                         |            | Domain                                   |                                                                    | redundancy there should   |
|                                                                         |            | Proxy server address                     |                                                                    | be no port numbers        |
|                                                                         |            | Proxy server port                        |                                                                    | configured. Fields must   |
|                                                                         |            | Registration server.                     |                                                                    | be empty.                 |
|                                                                         |            | Registration server port                 |                                                                    |                           |
|                                                                         |            | Registration refresh time                | 180 sec                                                            |                           |
|                                                                         |            | Network Data of your<br>Service Provider |                                                                    |                           |
|                                                                         |            | STUN enabled                             | • Yes O No                                                         |                           |
|                                                                         |            | STUN server address                      |                                                                    |                           |
|                                                                         |            | STUN server port                         | 3478                                                               |                           |
|                                                                         |            | STUN refresh time                        | 240 sec                                                            |                           |
|                                                                         |            | NAT refresh time.                        | 20 sec                                                             |                           |
|                                                                         |            | Outbound proxy mode                      | ● Always ○ Ar _ dc ● Never                                         |                           |
|                                                                         |            | Outbound server address                  |                                                                    |                           |
|                                                                         |            | Outbound proxy port                      |                                                                    |                           |

Figure 10 Gigaset IP DECT – DNS SRV

#### 4.4 SIP Advanced Feature Configuration

This section provides configuration instructions for advanced SIP features supported by the phone including but not limited to Shared Call Appearance, Busy Lamp Field, Feature Key Synchronization, Call Center, Emergency Call, Advice of Charge, Call Recording, and Security Classification.

#### 4.4.1 Shared Call Appearance Configuration

The Gigaset Single Cell IP DECT Phones do not support the Shared Call Appearance (SCA) feature.

4.4.1.1 Hybrid Key System Configuration

The Gigaset Single Cell IP DECT Phones do not support the Hybrid Key System feature.

#### 4.4.2 Busy Lamp Field Configuration

The Gigaset Single Cell IP DECT Phones do not support the Busy Lamp Field feature.

#### 4.4.3 Feature Key Synchronization Configuration

The Gigaset Single Cell IP DECT Phones do not support the Feature Key Synchronization feature.

#### 4.4.4 Call Center Feature Configuration

The Gigaset Single Cell IP DECT Phones do not support the Call Center feature.

BROADSOFT PARTNER CONFIGURATION GUIDE – GIGASET SINGLE CELL IP DECT ©2017 BROADSOFT INC.

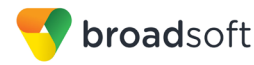

#### 4.4.5 Call Recording Feature Configuration

The Gigaset Single Cell IP DECT Phones do not support the Call Recording feature.

#### 4.4.6 Security Classification Feature Configuration

The Gigaset Single Cell IP DECT Phones do not support the Security Classification feature.

#### 4.4.7 Emergency Call Configuration

The Gigaset Single Cell IP DECT Phones do not support the Emergency Call feature

#### 4.4.8 Advice of Charge Configuration

The Gigaset Single Cell IP DECT Phones do not support the Advice of Charge feature.

#### 4.4.9 Conference Event Configuration

The Gigaset Single Cell IP DECT Phones do not support the Conference Event feature.

#### 4.5 Xtended Services Interface Feature Configuration

The Gigaset Single Cell IP DECT Phones do not support the Xtended Services Interface (Xsi) features.

#### 4.6 Instant Message and Presence Configuration

The Gigaset Single Cell IP DECT Phones do not support the Instant Message and Presence features.

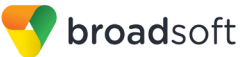

#### 5 **Device Management**

The BroadWorks Device Management feature provides the capability to automate generation of device configuration files to support mass deployment of devices. This section identifies the device management capabilities supported by the Gigaset DECT Phone and the configuration steps required. For Device Management configuration details not covered here, see the BroadWorks Device Management Configuration Guide [2] and the BroadWorks CPE Kit Usage Guide [8].

#### 5.1 **Device Management Capabilities Supported**

The Gigaset DECT Phone has completed Device Management interoperability testing with BroadWorks using the BroadWorks Device Management Interoperability Test Plan [7]. The results are summarized in the following table.

The BroadWorks test plan is composed of packages, each covering distinct interoperability areas. Each package is composed of one or more test items, which in turn, are composed of one or more test cases. The test plan exercises the Device Management interface between the device and BroadWorks with the intent to ensure interoperability.

The Supported column in the following table identifies the Gigaset DECT Phone's support for each of the items covered in the test plan packages, with the following designations:

- Yes Test item is supported
- No Test item is not supported
- NA Test item is not applicable
- NT Test item was not tested
- No\* Test item is supported only in limited capacity and does not fully comply with **BroadWorks requirements**

Caveats and clarifications are identified in the *Comments* column.

**NOTE**: DUT in the following table refers to the Device Under Test, which in this case is the Gigaset DECT Phone.

| Broadworks Device Management Interoperability Test Plan Support Table |                                                                   |           |          |
|-----------------------------------------------------------------------|-------------------------------------------------------------------|-----------|----------|
| Test Plan Package                                                     | Test Plan Package Items                                           | Supported | Comments |
| HTTP File<br>Download                                                 | HTTP Download Using Xtended<br>Services Platform (Xsp) IP Address | Yes       |          |
|                                                                       | HTTP Download Using Xtended<br>Services Platform FQDN             | Yes       |          |
|                                                                       | HTTP Download Using Xtended<br>Services Platform Cluster FQDN     | Yes       |          |
|                                                                       | HTTP Download With Double Slash                                   | Yes       |          |
| HTTPS File<br>Download                                                | HTTPS Download Using Xtended<br>Services Platform IP Address      | Yes       |          |
|                                                                       | HTTPS Download Using Xtended<br>Services Platform FQDN            | Yes       |          |

| BroadWorks | Dovico Managomont | Intereperability | / Toot Dian | Support Table |
|------------|-------------------|------------------|-------------|---------------|
| DIGauvoiks | Device management | interoperability | יופסנ רומוו | Support rable |

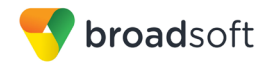

| BroadWorks Device Management Interoperability Test Plan Support Table |                                                                |           |                                                                                               |
|-----------------------------------------------------------------------|----------------------------------------------------------------|-----------|-----------------------------------------------------------------------------------------------|
| Test Plan Package                                                     | Test Plan Package Items                                        | Supported | Comments                                                                                      |
|                                                                       | HTTPS Download Using Xtended<br>Services Platform Cluster FQDN | Yes       |                                                                                               |
| File Inspection                                                       | Inspect System Config File                                     | NA        |                                                                                               |
|                                                                       | Inspect Device-Specific Config File                            | Yes       |                                                                                               |
|                                                                       | Inspect Other Config Files                                     | NA        |                                                                                               |
|                                                                       | Inspect Static Files                                           | Yes       |                                                                                               |
| Device Inspection                                                     | Inspect SIP Settings                                           | Yes       |                                                                                               |
|                                                                       | Inspect Line Settings                                          | Yes       |                                                                                               |
|                                                                       | Inspect Service Settings                                       | No        |                                                                                               |
| HTTP File Upload                                                      | HTTP Upload Using Xtended Services<br>Platform IP Address      | No        |                                                                                               |
|                                                                       | HTTP Upload Using Xtended Services<br>Platform FQDN            | No        |                                                                                               |
|                                                                       | HTTP Upload Using Xtended Services<br>Platform Cluster FQDN    | No        |                                                                                               |
| Call Processing                                                       | Register with Authentication                                   | Yes       |                                                                                               |
| Sanity rests                                                          | Call Origination                                               | Yes       |                                                                                               |
|                                                                       | Call Termination                                               | Yes       |                                                                                               |
|                                                                       | Remote Restart                                                 | No        |                                                                                               |
|                                                                       | Shared Line Origination                                        | No        |                                                                                               |
|                                                                       | Shared Line Termination                                        | No        |                                                                                               |
|                                                                       | Shared Line Status                                             | No        |                                                                                               |
|                                                                       | Busy Lamp Field                                                | No        |                                                                                               |
|                                                                       | Network-Based Conference                                       | No        |                                                                                               |
| Flexible Seating                                                      | Association via Voice Portal                                   | No        |                                                                                               |
|                                                                       | Association via Phone                                          | No        |                                                                                               |
| No Touch                                                              | Provision via DHCP Options Field                               | No        |                                                                                               |
| Provisioning                                                          | No Touch Provision via DM redirect                             | No        |                                                                                               |
|                                                                       | No Touch Provision via Vendor redirect                         | Yes       | Except BroadWorks DM<br>Redirect.<br>See section 5.2.5.3 No Touch<br>Provisioning via Giaaset |
|                                                                       |                                                                |           | Redirect Service.                                                                             |

#### 5.2 Device Management Configuration

This section identifies the steps required to enable the Gigaset DECT Phone for device management. For Device Management configuration details not covered here, see the *BroadWorks Device Management Configuration Guide* [2] and the *BroadWorks CPE Kit Usage Guide* [8].

BROADSOFT PARTNER CONFIGURATION GUIDE – GIGASET SINGLE CELL IP DECT ©2017 BROADSOFT INC.

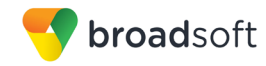

#### 5.2.1 Configure BroadWorks Tags

The template files in Device Management use tags to represent the data stored on BroadWorks. When a configuration changes for a user, Device Management parses the template files and replaces the Device Management tags with the associated data stored on BroadWorks. There are default tags defined in the Device Management software and there are custom tags that the service provider can create/define via the web portal for use by Device Management. There are two types of custom tags that can be defined: system-default tags are common to all phones on the system; device type-specific tags are common to Gigaset DECT phone models only.

The Gigaset DECT Phone makes use of dynamic tags, which may be configured by a BroadWorks administrator as either system default or device type-specific tags. This section identifies the required tags.

#### 5.2.1.1 Create System Default Tags

Browse to System  $\rightarrow$  Resources  $\rightarrow$  Device Management Tag Sets and select the System Default tag set. Add the system default tags in the following table if they do not already exist.

| Tag Name      | Valid Settings  | Description     |
|---------------|-----------------|-----------------|
| %SBC_ADDRESS% | IP address/FQDN | SBC SIP address |

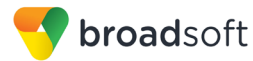

#### Example System Default Tag Settings

| Device Management Tag Sets Modify |                           |                                     |             |  |  |
|-----------------------------------|---------------------------|-------------------------------------|-------------|--|--|
| OK                                | OK Apply Add Cancel       |                                     |             |  |  |
| Tag Se                            | Tag Set: System Default   |                                     |             |  |  |
| Delete                            | Tag Name                  | Tag Value                           | Edit        |  |  |
|                                   | %APPLICATION_DOMAIN%      | as.iop1.broadworks.net              | <u>Edit</u> |  |  |
|                                   | %DNS_SERVER_1%            | 199.19.193.13                       | <u>Edit</u> |  |  |
|                                   | %DNS_SERVER_2%            | 199.19.193.29                       | <u>Edit</u> |  |  |
|                                   | %DNS_SERVER%              | 199.19.193.12                       | <u>Edit</u> |  |  |
|                                   | %KWS300_XSP_PATH%         | http://xsp.broadsoft.com/dms/kws300 | Edit        |  |  |
|                                   | %OUTBOUNDPROXYADDRESS%    | 199.19.193.9                        | Edit        |  |  |
|                                   | %OUTBOUNDPROXYPORT%       | 5060                                | Edit        |  |  |
|                                   | %OUTBOUNDPROXYTRANSPORT%  | UDP                                 | Edit        |  |  |
|                                   | %SBC_ADDRESS%             | sbc1.iop2.broadworks.net            | <u>Edit</u> |  |  |
|                                   | %SBC_PORT%                | 5060                                | Edit        |  |  |
|                                   | %SIP_TRANSPORT%           | 0                                   | Edit        |  |  |
|                                   | %SNTP_SERVER_1%           | time-a.nist.gov                     | Edit        |  |  |
|                                   | %SNTP_SERVER_2%           | time-b.nist.gov                     | Edit        |  |  |
|                                   | %SNTP_SERVER%             | time-b.nist.gov                     | Edit        |  |  |
|                                   | %SNTP_SERVERIP%           | 192.5.41.41                         | Edit        |  |  |
|                                   | %USE_SBC_BOOLEAN%         | 1                                   | Edit        |  |  |
|                                   | %XSP_ADDRESS_XSI_ACTIONS% | xsp1.iop1.broadworks.net            | Edit        |  |  |
|                                   | %XSP_ADDRESS%             | xsp1.iop1.broadworks.net            | Edit        |  |  |
|                                   | [Pag                      | e 1 of 1 ]                          |             |  |  |

Figure 11 System Default Tag Settings

5.2.1.2 Create Device Type-Specific Tags

Browse to System  $\rightarrow$  Resources  $\rightarrow$  Device Management Tag Sets and select Add to add a new tag set. Configure the tag set name using the device name appended by Tags: Gigaset-DECT-Tags. Add the device type-specific tags in the following table to the device tag set. If the tag set already exists, make sure the tags are defined in the following table.

| Tag Name      | Valid Settings                                                                        | Description                                       |
|---------------|---------------------------------------------------------------------------------------|---------------------------------------------------|
| %FirmwareUrl% | Example:<br>http://xsp1.iop1.broadworks.net<br>/dms/Gigaset-<br>DECT/merkur239_42.bin | Identifies the location to download the firmware. |

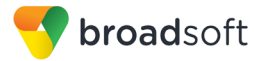

#### Example Device Type-specific Tag Settings

| Device Management Tag Sets Modify<br>Display all the device management tags defined in the tag set. Tags can be added to the set or deleted from the set. |                    |                                                                   |  |
|----------------------------------------------------------------------------------------------------|--------------------|-------------------------------------------------------------------|--|
| ОК                                                                                                    | Apply              | Add Cancel                                                        |  |
| * Tag Se                                                                                                    | et Name: Gigaset-E | ECT-Tags                                                          |  |
| Delete                                                                                                    | Tag Name 🔺         | Tag Value                                                         |  |
|                                                                                                    | %FirmwareUrl%      | http://xsp1.iop2.broadworks.net/dms/Gigaset-DECT/merkur239_42.bin |  |
|                                                                                                    |                    | [Page 1 of 1]                                                     |  |
| Tag I                                                                                                    | Name 🗸             | Starts With 🗸                                                     |  |
| ОК                                                                                                    | Apply              | Add Cancel                                                        |  |

Figure 12 Device Type-specific Tag Settings

#### 5.2.2 Configure BroadWorks Device Profile Type

The device profile type is a system-level structure that defines how the device interfaces with BroadWorks. It also identifies the default configuration files and other files, such as firmware, which are required for the device to operate correctly. The device profile type is created by the system administrator. Group administrators use the device profile type to create a device profile. The device profile is an instance of the device profile type that is associated with a physical device.

There are two BroadWorks device profile configuration methods described: import and manual. The import method takes a DTAF as input and builds the BroadWorks device profile type(s) automatically. The manual method takes the administrator through the steps to manually add and configure the device profile type(s).

The import method should be used if all of the following prerequisites are met:

- The BroadWorks Release is 17.0 or later.
- The device profile type(s) being imported do not already exist on the system. (If either a previous import or manual configuration was done, then the import fails.)
- There is a DTAF file available for import with a BroadWorks release level that is the same as or prior to the release to which it is being imported. If the DTAF file is at a release level later than the release being imported to, then the import can fail.

Otherwise, use the manual method.

For more detailed instructions, see the *BroadWorks CPE Kit Usage Guide* [8] and the *BroadWorks Device Management Configuration Guide* [2].

#### 5.2.2.1 Configuration Method 1: Import

This section identifies the steps necessary to make use of the Device Management import feature to configure BroadWorks to add the Gigaset DECT Phone as a Device Management-enabled device type. Also, see the *BroadWorks CPE Kit Usage Guide* [8].

Download the Gigaset DECT Phone CPE kit from BroadSoft Xchange at <u>xchange.broadsoft.com</u>. Extract the DTAF file(s) from the CPE kit. These are the import files. Repeat the following steps for each model you wish to import.

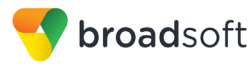

- 1. Log in to BroadWorks as an administrator.
- 2. Browse to System → Resources → Identity/Device Profile Types and then click Import.
- 3. Select *Browse* to find the extracted DTAF file for the model and then click **OK** to start the import.

After the import finishes, complete the following post-import configuration steps:

- 4. Browse to System  $\rightarrow$  Resources  $\rightarrow$  Identity/Device Profile Types.
- 5. Perform a search to find the imported Gigaset device profile type, Gigaset-DECT.
- 6. Browse to the *Profile* page and change the Device Management Device Access FQDN to your Xtended Services Platform (Xsp) or Xtended Services Platform cluster address.

| Device Configuration Options: O Not Supported O Device Management O Legacy |                                                          |  |  |
|----------------------------------------------------------------------------|----------------------------------------------------------|--|--|
| Device Management                                                          |                                                          |  |  |
| Device Type URL: htt                                                       | tp://xsp1.iop1.broadworks.net:80/dms/Gigaset-DECT/       |  |  |
|                                                                            | No Tags                                                  |  |  |
| Device Configuration Tags:                                                 | Use Default System Tag Set Only                          |  |  |
|                                                                            | Use Default System Tag Set and Tag Set: Gigaset Tags     |  |  |
| ✓ Al                                                                       | low Identity/Device Profiles to Configure Custom Tags    |  |  |
| ✓ All                                                                      | low Groups to Configure Custom Tags                      |  |  |
| Se                                                                         | end Email Notification to User upon Device Reset Failure |  |  |
| Device Access Protocol: h                                                  | ittp 🔻                                                   |  |  |
| Device Access FQDN: xs                                                     | sp1.iop1.broadworks.net                                  |  |  |
| Device Access Port: 80                                                     | 0                                                        |  |  |
| Device Access Context Name: dr                                             | ms                                                       |  |  |
| Device Access URI: G                                                       | igaset-DECT/                                             |  |  |
| Default Device Language:                                                   |                                                          |  |  |
| Default Device Encoding:                                                   |                                                          |  |  |
| Authentication Mode: 📃 MAC-B                                               | lased 🧧 User Name and Password                           |  |  |
| Device Access Userna                                                       | ame:                                                     |  |  |
| Device Access Passw                                                        | vord:                                                    |  |  |
| Re-type Device Access Passw                                                | vord:                                                    |  |  |
| MAC Address                                                                | s In:   HTTP Request URI                                 |  |  |
|                                                                            | O HTTP Header                                            |  |  |
|                                                                            | Olient Certificate                                       |  |  |
| MAC Address For                                                            | mat:                                                     |  |  |
| Device Access HTTP Authentica                                              | ition:                                                   |  |  |

Figure 13 Device Access FQDN

7. Click the **Files and Authentication** link and then select the option to rebuild all the system files.

Firmware files must be obtained from Gigaset. These files are not included in the import. Complete the steps in section 5.2.2.2 Define Device Profile Type Files to define the static firmware files and to upload the firmware.

**NOTE**: The non-firmware static files in section 5.2.2.2.2 Define Device Profile Type Files are normally included in the import.

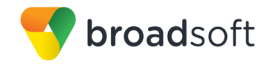

- 8. After importing the DTAFs, restart the Application Server to load the *TimeZoneAlias* files.
- 9. Update the device profile type language setting according to instructions provided in section *5.2.2.2.4 Language Mapping*.
- 5.2.2.2 Configuration Method 2: Manual

This section identifies the basic steps necessary for an administrator to manually configure BroadWorks to add the Gigaset DECT Phone as a Device Management-enabled device type. This method should not be used except in special cases as described in the opening to section 5.2.2 Configure BroadWorks Device Profile Type.

For more detailed instructions on the manual configuration, see the *BroadWorks CPE Kit* Usage Guide [8] and the *BroadWorks Device Management Configuration Guide* [2].

The steps in this section can also be followed to update previously imported or configured device profile type(s) with new configuration files and firmware.

If there are DTAFs for more than one device model, these steps must be completed for each model.

5.2.2.2.1 Create or Modify Device Profile Type

This section identifies the BroadWorks device profile type settings relevant to Device Management for the Gigaset DECT Phone.

Browse to System  $\rightarrow$  Resources  $\rightarrow$  Identity/Device Profile Types and perform a search to find the Gigaset DECT device profile type(s) created in section 3.1 BroadWorks Device Profile Type Configuration or add the device profile type for each model using the settings from section 3.1 BroadWorks Device Profile Type Configuration if they do not exist.

Configure the device profile type *Signaling Address Type*, *Standard* and *Advanced* options settings to match the settings in section 3.1 BroadWorks Device Profile Type Configuration.

Configure the device profile type *Device Management* options as shown in section 5.2.2.1 *Configuration Method 1: Import.* 

The following subsections identify the required settings specific to Device Management.

#### 5.2.2.2.2 Define Device Profile Type Files

This section describes the BroadWorks Device Management configuration necessary to identify the configuration files and other files that the Gigaset DECT Phone downloads.

Configuration templates, firmware, and other files the Gigaset DECT Phone uses must be uploaded to BroadWorks. Download the Gigaset DECT Phone CPE kit from BroadSoft Xchange at <u>xchange.broadsoft.com</u>. Extract the configuration files from the *Configuration Files* folder of CPE kit. Obtain the firmware files directly from Gigaset.

The following table identifies the Gigaset DECT Phone configuration files distributed with the CPE kit.

| File Name | CPE Kit Template File Name | File Type                                                               | Description |
|-----------|----------------------------|-------------------------------------------------------------------------|-------------|
|           |                            | System-<br>level,<br>Device-<br>specific,<br>Static, Time<br>Zone Alias |             |

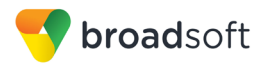

| File Name        | CPE Kit Template File Name | File Type           | Description                                                                     |
|------------------|----------------------------|---------------------|---------------------------------------------------------------------------------|
| Examples         |                            |                     |                                                                                 |
| BWMACADDRESS.xml | %BWMACADDRESS%.xml         | Device-<br>specific | This file contains device-specific<br>parameters that the phone has to<br>load. |

The following table identifies other files that the Gigaset DECT Phone downloads from the server or uploads to the server. These files are not provided in the CPE kit and must be obtained from Gigaset.

| File Name        | File Type | Description           |
|------------------|-----------|-----------------------|
| merkur239_42.bin | Static    | Device firmware file. |

Browse to System  $\rightarrow$  Resources  $\rightarrow$  Identity/Device Profile Types  $\rightarrow$  Files and Authentication to add the files as described in the following subsections.

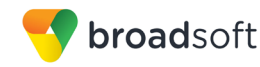

#### 5.2.2.2.2.1 Device-Specific File

This section identifies the device-specific files used by Gigaset DECT and provides instructions for defining the files and uploading for Device Management.

Each Gigaset DECT phone downloads a phone-specific file based on the phone's MAC address using the following file name format:

<mac-address>.xml

Add the <mac-address>.xml file to the device profile type with the settings shown in *Figure* 14 <mac-address>.cfg Settings.

After creating the device profile type file, upload <mac-address>.xml extracted from the CPE kit. Use the **Browse** button on the file definition screen. Be sure to click **Apply** after uploading the file.

| Device Access File %8 WMACADDRESS%.xml Repository File Kith //xsp1.lop1 throadworks.net.80/dms/Gigaset-DECT/%25BWMACADDRESS%25).xml Access File /htp://xsp1.lop1 throadworks.net.80/dms/Gigaset-DECT/%25BWMACADDRESS%25).xml Access File /htp://xsp1.lop1 throadworks.net.80/dms/Gigaset-DECT/%25BWMACADDRESS%25).xml Access File /beite / file Combad File Category:                                                                                                    | ОК А                                                                                                    | pply Delete                                                                                                    | Cancel                                                                                       |
|----------------------------------------------------------------------------------------------------|----------------------------------------------------------------------------------------------------|----------------------------------------------------------------------------------------------------|----------------------------------------------------------------------------------------------|
| Device Access File<br>Provider<br>Provider<br>Provi |                                                                                                    |                                                                                                    |                                                                                              |
| Repository File       Format: http://xsp1iop1 broadworks net 80/dms/Gigaset-DECT/(%258/WMACADDRESS%25).xml         Access File Note: this URL has undefined content. Validate it manually by replacing any content between () with valid value(s).         Repository File:         Template File: Download         File Customization: (Administrator and User •         A Access File         Allow Upload from Device         Extended File Capture         Default Extended File Capture         Default Extended File Capture         Default Extended File Capture         Manual         Custom         Upload File: Choose File       No file chosen         Currently using configuration file:/var/broadworks/lpDeviceConfig/type/Gigaset-DECT/%BWMACADDRES \$%.xml.template         {?providerFrame: Xml: This // Xml: Xml: Simplate File         (ProviderFrame: Xml: This // Xml: Xml: Simplate Xml: Simplate File         (ProviderFrame: Xml: This // Xml: Xml: Simplate Xml: Simplate X                                                                                                    | Device Access<br>For                                                                                          | File %BWMACADDRES                                                                                                    | SS%.xml                                                                                      |
| Access File Mar. The Second Second Se                                                                                                    | Repository                                                                                                    | File %BWFQDEVICEID                                                                                                    | D%.xml                                                                                       |
| Repository File:       Template File:       Download         File Category:       Static Dynamic Per-Type © Dynamic Per-Device         File Category:       Static Dynamic Per-Type © Dynamic Per-Device         File Category:       Allow Upload from Device         Extended File Capture       Default Extended File Capture Mode         Enable for All File Instances       Disable for All File Instances         Assign File       Manual         © Custom       Upload File:         Chrone File       No file chosen         Currently using configuration file:/var/broadworks/lpDeviceConfig/type/Gigaset-DECT/%BWMACADDRESS%.xml.template         (?>ml version="1.0" encoding="150-8859-1">         (ProviderFrame xmlns:xsi="http://www.w3.org/2001/XMLSchema-instance"         xsi::nollamespaceSchemaLocation="W510.xsd">         (ProviderPame xmlns:xsi="http://www.w3.org/2001/XMLSchema-instance"         (ProviderPame xmlns:xsi="http://www.w3.org/2001/XMLSchema-instance"         (ProviderPame xmlns:xsi="http://www.w3.org/2001/XMLSchema-instance"         (ProviderPame xmlns:xsi="http://www.w3.org/2001/XMLSchema-instance"         (ProviderPame xmlns:xsi="http://www.w3.org/2001/XMLSchema-instance"         (ProviderPame xmlns:xsi="http://www.w3.org/2001/XMLSchema-instance"         (Store Access Internet to the class="symb_item"         (Internet to the classe streaccore internet to the classe streacces matche                                                                                                    | Access                                                                                                    | File. http://xsp1.iop1.broa                                                                                              | padworks.net:80/dms/Gigaset-DECT/{%25BWMACADDRESS%25}.xml                                    |
| Templatë File Download<br>File Calegory: Static Download Ter-Type © Dynamic Per-Device<br>File Customic Administrator and User •<br>Allow Upload from Device<br>Extended File Capture<br>Default Extended File Capture Mode<br>Enable for All File Instances<br>Assign File<br>Manual<br>Custom<br>Upload File: Choose File No file chosen<br>Currently using configuration file:/var/broadworks/lpDeviceConfig/type/Gigaset-DECT/%BWMACADDRESS%.xml.template<br>{?xml version="1.0" encoding="150-8859-1""><br>(?ml version="1.0" encoding="150-8859-1""><br>(?ml version="1.0" encoding="150-8859-1""><br>(?moviderFrame xnlns:xsi="http://www.w3.org/2001/XMLSchema-instance"<br>xsi:noNamespaceSchemaLocation="W510.xsd"><br>(MAC_ADDRESS value="%8WMACADDRESS%"/><br>(ProviderFrame xnlns:si="http://www.w3.org/2001/XMLSchema-instance"<br>xsi:noNamespaceSchemaLocation="W510.xsd"><br>(MAC_ADDRESS value="%8WMACADDRESS%"/><br>(ProviderFrame xnlns:pip_Data1.aucS_SIP_DISPLAYNAME" class="symb_item" /><br>File Authentication<br>Authentication Mace: MAC-Based @ User Name and Password<br>MAC Address Format:<br>Device Access FITTP Authentication: Basic @ Digest<br>Allowed Access Protocols: @ http @ https @ tttp                                                                                                    | Repository                                                                                                    | File:                                                                                                    | undefined content. Validate it manually by replacing any content between {} with valid value |
| File Category: Static Dynamic Per-Type © Dynamic Per-Device<br>File Customization: Administrator and User ▼<br>Administrator and User ▼<br>Category: Static Default Extended File Capture<br>Default Extended File Capture<br>Default Extended File Capture Mode<br>Enable for All File Instances<br>Disable for All File Instances<br>Assign File<br>Manual<br>© Custom<br>Upload File: Choose File No file chosen<br>Currently using configuration file:/var/broadworks/lpDeviceConfig/type/Gigaset-DECT/%BWMACADDRE S \$%.xml.template<br>(?xml version="1.0" encoding="ISO-8859-1"?><br>(ProviderFrame xmlns:xsi="http://www.w3.org/2001/XMLSchema-instance"<br>xsi:noNamespaceSchemaLocation="NSI0.xsd"><br>(NAC_ADDRESS value="%BlwMACADDRESS%"/><br>(ProviderFrame xmlns:xsi="http://www.w3.org/2001/XMLSchema-instance"<br>xsi:noNamespaceSchemaLocation="NSI0.xsd"><br>(NAC_ADDRESS value="%BlwMACADDRESS%"/><br>(PROFILE_INAME class="string" value="GigasetN300N510"/><br>VoIP account 1<br>(SYMB_ITEM ID="BS_IP_Data1.aucS_SIP_DISPLAYNAME" class="symb_item"<br>File Authentication<br>Authentication Mode: MAC-Based @ User Name and Password<br>MAC Address Format<br>Device Access HTTP Authentication: Basic @ Digest<br>Allowed Access Protocols: M http @ https @ ttp<br>Device Access Protocols: M http @ https @ ttp                                                                                                    | Template                                                                                                    | File: Download                                                                                                    |                                                                                              |
| File Customization Additionation and Osive Extended File Capture Default Extended File Capture Mode Enable for All File Instances Disable for All File Instances Disable for All File Instances Disable for All File Instances Assign File Manual © Custom Upload File: Choose File No file chosen Currently using configuration file:/var/broadworks/lpDeviceConfig/type/Gigaset-DECT/%BWMACADDRESS%.xml.template (?xml version="1.0" encoding="ISO-8859-1"?> (ProviderFrame xmlns:xsi="http://www.w3.org/2001/XMLSchema-instance" xsi:noNamespaceSchemaLocation="N5I0.xsd"> (ProviderFrame xmlns:xsi="http://www.w3.org/2001/XMLSchema-instance" xsi:noNamespaceSchemaLocation="N5I0.xsd"> (ProviderFrame xmlns:xsi="http://www.w3.org/2001/XMLSchema-instance" xsi:noNamespaceSchemaLocation="N5I0.xsd"> (ProviderFrame xmlns:xsi="http://www.w3.org/2001/XMLSchema-instance" xsi:noNamespaceSchemaLocation="N5I0.xsd"> (ProviderFrame xmlns:xsi="http://www.w3.org/2001/XMLSchema-instance" xsi:noNamespaceSchemaLocation="N5I0.xsd"> (ProviderFrame xmlns:xsi="http://www.w3.org/2001/XMLSchema-instance" xsi:noNamespaceSchemaLocation="N5I0.xsd"> (ProviderFrame xmlns:xsi="http://www.w3.org/2001/XMLSchema-instance" (Provider) (Hac_ADDRESS value="%BWMACADDRESS%"/> (PROFILE_NAME class="string" value="GigasetN300N510"/> (1 VoIP account 1> (SYMB_ITEM ID="85_IP_Data1.auc5_SIP_DISPLAYNAME" class="symb_item" File Authentication Authentication Mode: MAC-Address Format: Device Access HTTP Authentication: Basic @ Digest Alowed Access Protocols: @ http @ https @ ttp OK Apple                                                                                                    | File Categ                                                                                                    | ory: Static Dynan                                                                                                    | amic Per-Type  Dynamic Per-Device                                                            |
| Advisory of the Capture      Extended File Capture Mode     Enable for All File Instances  Assign File      Manual      Custom      Upload File: Choose File     No file chosen  Currently using configuration file:/vari/broadworks/lpDeviceConfig/type/Gigaset-DECT/%BWMACADDRESS%.xml.template      (?xml version="1.0" encoding="ISO-8859-1"?>      (?providerFrame: xmlns:xsi="http://www.w3.org/2001/XMLSchema-instance"     xsi:noNamespaceSchemaLocation="NSI0.xsd">                                                                                                    | File Customiza                                                                                                | Allow Lipload from D                                                                                                    |                                                                                              |
|                                                                                                    |                                                                                                    | - Extended File Ca                                                                                                    | Capture                                                                                      |
| Enable for All File Instances       Disable for All File Instances         Assign File       Manual       Upload File: Choose File       No file chosen         Currently using configuration file:/var/broadworks/lpDeviceConfig/type/Gigaset-DECT/%BWMACADDRESS%.xml.template       (?xnl version="1.0" encoding="150-8859-1">         (?xnl version="1.0" encoding="150-8859-1">       (?version="1.0" encoding="150-8859-1">         (?version="1.0" encoding="150-8859-1">       (?version="1.0" encoding="150-8859-1">         (?version="1.0" encoding="150-8859-1">       (?version="1.0" encoding="150-8859-1">         (?version="1.0" encoding="150-8859-1">       (?version="1.0" encoding="150-8859-1">         (?version="1.0" encoding="150-8859-1">       (?version="1.0" encoding="150-8859-1">         (?version="1.0" encoding="150-8859-1">       (?version="1.0" encoding="150-8859-1">         (?version="1.0" encoding="150-8859-1">       (?version="1.0" encoding="150-8859-1">         (Provide=">(MAC_ADDRESS value="%BWMACADDRESS%"/>       (?version="1.0" encoding="150-8859")       (*version="1.0" encoding="150-8859")         (! VoIP account 1>       (SYMB_ITEM ID="BS_IP_Data1.auc5_SIP_DISPLAYNAME" class="symb_item")       (*         File Authentication       MAC Address In: @ HTTP Request URI       (NAC Address Format]       (Cent Certificate         MAC Address Format       Device Access Protocols: @ http @ https @ ttp       Devece Access Protocols: @ http @ https @ ttp                                                                                                    |                                                                                                    | Default Exten                                                                                                    | ended File Capture Mode                                                                      |
| Assign File<br>Manual<br>Currently using configuration file:/var/broadworks/lpDeviceConfig/type/Gigaset-DECT/%BWMACADDRESS%.xml.template<br>(?xml version="1.0" encoding="ISO-8859-1"?><br>(ProviderFrame xmlns:xsi="http://www.w3.org/2001/XMLSchema-instance"<br>xsi:noNlamespaceSchemaLocation="NSI0.xsd"><br>(ProviderFrame xmlns:xsi="http://www.w3.org/2001/XMLSchema-instance"<br>xsi:noNlamespaceSchemaLocation="NSI0.xsd"><br>(MaC_ADDRESS value="%BWMACADDRESS%"/><br>(Provider><br>(MaC_ADDRESS value="%BWMACADDRESS%"/><br>(Provider><br>(I VoIP account 1><br>(SYMB_ITEM ID="BS_IP_Datal.aucS_SIP_DISPLAYNAME" class="symb_item")<br>File Authentication<br>Authentication<br>Authentication Mode:<br>MAC_Address In:<br>HTTP Request URI<br>(HTTP Header<br>Clent Certificate<br>MAC Address Format<br>Device Access Protocols:<br>Mation Mation Mation<br>Allowed Access Protocols:<br>Mation Mation<br>Authentication:<br>Device Access Protocols:<br>Mation Mation<br>Authentication:<br>Device Access Protocols:<br>Mation Mation<br>Mation Mation<br>Mation<br>Mation Mation<br>Mation<br>Mation Mation<br>Mation<br>Mation                                                                                                    |                                                                                                    | Enable for All                                                                                                    | II File Instances Disable for All File Instances                                             |
| Assign File  Manual  Currently using configuration file:/var/broadworks/lpDeviceConfig/type/Gigaset-DECT/%BWMACADDRESS%.xml.template  (?xml version="1.0" encoding="ISO-8859-1"?>  (ProviderFrame xmlns:xsi="http://www.w3.org/2001/XMLSchema-instance" xsi:noNlamespaceSchemaLocation="NSI0.xsd">  (Nac_ADDRESS value="%BWMACADDRESS%"/>                                                                                                    | Assist File                                                                                                   |                                                                                                    |                                                                                              |
| Currently using configuration file:/var/broadworks/lpDeviceConfig/type/Gigaset-DECT/%BWMACADDRESS%.xml.template Currently using configuration file:/var/broadworks/lpDeviceConfig/type/Gigaset-DECT/%BWMACADDRESS%.xml.template Creating the second state of the second state of the second stat                                                                                                    | Assign File                                                                                                   |                                                                                                    |                                                                                              |
| Upload File: Choose File No file chosen Currently using configuration file:/var/broadworks/lpDeviceConfig/type/Gigaset-DECT/%BWMACADDRESS%.xml.template (?xml version="1.0" encoding="ISO-8859-1"?> (ProviderFrame xmlns:xsi="http://www.w3.org/2001/XHLSchema-instance" xsi:noNlamespaceSchemaLocation="NS10.xsd">                                                                                                    | <ul> <li>Custom</li> </ul>                                                                                    |                                                                                                    |                                                                                              |
| Currently using configuration file/Var/broadworks/lpDeviceConfig/type/Gigaset-DECT/%BWMACADDRESS%.xml.template (?xml version="1.0" encoding="ISO-8859-1"?> (ProviderFrame xmlns:xsi="http://www.w3.org/2001/XMLSchema-instance" xsi:noNamespaceSchemaLocation="NS10.xsd"> (ProviderFrame xmlns:xsi="http://www.w3.org/2001/XMLSchema-instance" xsi:noNamespaceSchemaLocation="NS10.xsd"> (ProviderFrame xmlns:xsi="http://www.w3.org/2001/XMLSchema-instance" xsi:noNamespaceSchemaLocation="NS10.xsd"> (ProviderFrame xmlns:xsi="http://www.w3.org/2001/XMLSchema-instance" xsi:noNamespaceSchemaLocation="NS10.xsd"> (ProviderFrame xmlns:xsi="http://www.w3.org/2001/XMLSchema-instance" xsi:noNamespaceSchemaLocation="NS10.xsd"> (ProviderFrame xmlns:xsi="http://www.w3.org/2001/XMLSchema-instance" xsi:noNamespaceSchemaLocation="NS10.xsd"> (ProviderFrame xmlns:xsi="http://www.w3.org/2001/XMLSchema-instance" xsi:noNamespaceSchemaLocation="NS10.xsd"> (ProviderFrame xmlns:xsi="http://www.w3.org/2001/XMLSchema-instance" xsi:noNamespaceSchemaLocation="NS10.xsd"> (ProviderFrame xmlns:xsi="http://www.w3.org/2001/XMLSchema-instance" xsi:noNamespaceSchemaLocation="NS10.xsd"> (ProviderFrame xmlns:xsi="http://www.w3.org/2001/XMLSchema-instance" xsi:noNamespaceSchemaLocation="NS10.xsd"> (ProviderFrame xmlns:xsi="http://www.w3.org/2001/XMLSchema-instance" (ProviderFrame xmlns:xsi="sub_instance") (ProviderFrame Xmlnc:SchemaLocation="NS10.xsd")> (ProviderFrame Xmln:xsi="sub_instance") (ProviderFrame Xmln:CabseStemaLocation="NS10.xsd")> (ProviderFrame Xmln:CabseStemaLocation="NS10.xsd")> (ProviderFrame Xmln:SchemaLocation="NS10.xsd")> (ProviderFrame Xmln:SchemaLocation="NS10.xsd")> (ProviderFrame Xmln:SchemaLocation="NS10.xsd")> (ProviderFrame Xmln:SchemaLocation="NS10.xsd")> (ProviderFrame Xmln:SchemaLocation="NS10.xsd")> (ProviderFrame Xmln:SchemaLocation="NS10.xsd")> (ProviderFrame Xmln:SchemaLocation="NS10.xsd")> (ProviderFrame Xmln:SchemaLocation="NS10.xsd")> (ProviderFrame Xmln:SchemaLocation="NS10.xsd")> (ProviderFrame Xmln:SchemaLocation="NS10.xsd")                                                                                                    |                                                                                                    | Upload File: C                                                                                                    | Choose File No file chosen                                                                   |
| <pre>(?xml version="1.0" encoding="ISO-8859-1"?&gt; (ProviderFrame xmlns:xsi="http://www.w3.org/2001/XMLSchema-instance" xsi:noNamespaceSchemaLocation="NS10.xsd"&gt;</pre>                                                                                                    | Currently us                                                                                                  | ing configuration file:/vai                                                                                              | ar/broadworks/lpDeviceConfig/type/Gigaset-DECT/%BWMACADDRESS%.xmLtempl                       |
| <pre>(ProviderFrame xmlns:xsi="http://www.w3.org/2001/XMLSchema-instance" xsi:noNamespaceSchemaLocation="N510.xsd"&gt;</pre>                                                                                                    | xml ver</td <td>sion="1.0" encodir</td> <td>ing="ISO-8859-1"?&gt;</td>                                        | sion="1.0" encodir                                                                                                    | ing="ISO-8859-1"?>                                                                           |
| <pre>Astimute space Schemate Coaction= NDE NAM &gt;</pre>                                                                                                    | <provider< td=""><td>'Frame xmlns:xsi="h</td><td>'http://www.w3.org/2001/XMLSchema-instance"</td></provider<> | 'Frame xmlns:xsi="h                                                                                                    | 'http://www.w3.org/2001/XMLSchema-instance"                                                  |
| <pre></pre>                                                                                                    | <provid< td=""><td>ier&gt;</td><td></td></provid<>                                                            | ier>                                                                                                    |                                                                                              |
| <pre></pre>                                                                                                    |                                                                                                    |                                                                                                    |                                                                                              |
| <pre><!-- VoIP account 1--></pre>                                                                                                    |                                                                                                    | <profile_n <="" td=""><td>VAILE= %DWHACADDRESS% //<br/>VAME class="string" value="GigasetN300N510"/&gt;</td></profile_n> | VAILE= %DWHACADDRESS% //<br>VAME class="string" value="GigasetN300N510"/>                    |
| (1 VOLP account 1><br>(SYMB_ITEM ID="BS_IP_Data1.aucS_SIP_DISPLAYNAME" class="symb_item")         File Authentication         Authentication Mode:       MAC-Based @ User Name and Password         MAC Address In: <ul> <li>HTTP Request URI</li> <li>HTTP Header</li> <li>Client Certificate</li> <li>MAC Address Format</li> <li>Device Access HTTP Authentication:</li> <li>Basic @ Digest</li> <li>Allowed Access Protocols:</li> <li>http </li> <li>https </li> <li>ttp</li> <li>Maps</li> <li>Maps<!--</td--><td>() V-7</td><td></td><td><b>•</b></td></li></ul>                                                                                                    | () V-7                                                                                                    |                                                                                                    | <b>•</b>                                                                                     |
| File Authentication<br>Authentication Mode: MAC-Based V User Name and Password<br>MAC Address In: HTTP Request URI<br>HTTP Header<br>Client Certificate<br>MAC Address Format<br>Device Access HTTP Authentication: Basic Digest<br>Allowed Access Protocols: Http Https V ttp                                                                                                    | VOI</td <td>SYMB_ITEM_ID="BS_I</td> <td>IP Data1.aucS SIP DISPLAYNAME" class="symb_item"</td>                 | SYMB_ITEM_ID="BS_I                                                                                                    | IP Data1.aucS SIP DISPLAYNAME" class="symb_item"                                             |
| File Authentication Authentication MAC-Based ♥ User Name and Password MAC Address In: ● HTTP Request URI ● HTTP Header ○ Client Certificate MAC Address Format Device Access HTTP Authentication: ● Basic ● Digest Allowed Access Protocols: ♥ http ♥ https ♥ ttp                                                                                                    |                                                                                                    |                                                                                                    |                                                                                              |
| Authentication Mode: MAC-Based V User Name and Password<br>MAC Address In:  HTTP Request URI<br>Client Certificate<br>MAC Address Format<br>Device Access HTTP Authentication: Basic  Digest<br>Allowed Access Protocols:  Http Https Ittp                                                                                                    | File Authenticat                                                                                              | on                                                                                                    |                                                                                              |
| MAC Address In:   HTTP Request URI  HTTP Header  Client Certificate  MAC Address Format  Device Access HTTP Authentication:  Basic  Digest Allowed Access Protocols:  Http:  Cancel  Cancel  C                                                                                                    | Authentication N                                                                                              | lode: 🗌 MAC-Based 🗷                                                                                                    | User Name and Password                                                                       |
| Client Certificate<br>MAC Address Format<br>Device Access HTTP Authentication: ○ Basic ● Digest<br>Allowed Access Protocols: ♥ http ♥ https ♥ tftp                                                                                                    |                                                                                                    | ess In:  HTTP Reque                                                                                                    | Jest URI                                                                                     |
| MAC Address Format                                                                                                    | MAC Add                                                                                                    |                                                                                                    |                                                                                              |
| Device Access HTTP Authentication: ○ Basic ● Digest<br>Allowed Access Protocols: ♥ http ♥ https ♥ ttp                                                                                                    | MAC Add                                                                                                    | O HTTP Heade                                                                                                    | der<br>inste                                                                                 |
| Allowed Access Protocols:   http://www.comparison.com/access/access                                                                                                    | MAC Addr<br>MAC Address F                                                                                     | O HTTP Heade                                                                                                    | der<br>ficate                                                                                |
| OK Annha Delate Cancel                                                                                                    | MAC Addr<br>MAC Address F<br>Device Access                                                                    | O HTTP Heade<br>O Client Certific<br>format:                                                                             | icate                                                                                        |
| OK Apply Delete Cancel                                                                                                    | MAC Addr<br>MAC Address F<br>Device Access<br>Allowed Access                                                  | O HTTP Heade<br>O Client Certific<br>Format:<br>HTTP Authentication:<br>Protocols: @ http @                              | der<br>ficate<br>● Basic ● Digest<br>  https ✔ fftp                                          |
|                                                                                                    | MAC Addr<br>MAC Address F<br>Device Access<br>Allowed Access                                                  | Client Certific<br>ormat:<br>HTTP Authentication:                                                                        | der<br>ficate<br>◎ Basic ◎ Digest<br>  https ✔ tftp                                          |

Figure 14 <mac-address>.cfg Settings

#### 5.2.2.2.2.2 Static Files

Static files are files such as firmware and media files that are not configurable and/or do not make use of the dynamic BroadWorks Device Management tags. The Gigaset DECT phones requires the following static files:

merkur239\_42.bin

BROADSOFT PARTNER CONFIGURATION GUIDE – GIGASET SINGLE CELL IP DECT <sup>©</sup>2017 BROADSOFT INC.

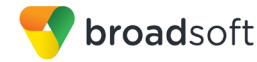

Add the static file to the device profile type with the settings shown in *Figure 15 Static File Settings*.

After creating the device profile type file, upload *static files* (extracted from the CPE kit and obtained from Gigaset). Use the **Browse** button on the file definition screen. Be sure to click **Apply** after uploading the file.

| ок                                 | Apply                                                                                                    | Delete                                                                                                    | Cancel                                                                                                    |                                                                                                    |
|------------------------------------|----------------------------------------------------------------------------------------------------|----------------------------------------------------------------------------------------------------|----------------------------------------------------------------------------------------------------|----------------------------------------------------------------------------------------------------|
| De                                 | evice Access File F<br>Repository File F<br>Acces<br>Reposito<br>Templa<br>File Ca<br>File Custom                                                                                                    | Format: merkur2:<br>Format: merkur2:<br>ss File: <u>http://xsp</u><br>ry File: <u>Downloa</u><br>tegory: © Stati<br>ization: Admini<br>C Enable c | 39_42.bin<br>39_42.bin<br>11.iop1.broadwo<br>d<br>c Dynamic F<br>strator<br>aching                                 | vrks.net:80/dms/Gigaset-DECT/merkur239_42.bin<br>Per-Type ◯ Dynamic Per-Device<br>▼                                                                                                    |
| -Assign<br>O                       | ) File<br>) Manual<br>) Custom<br>L                                                                                                    | Jpload File: Chr                                                                                                    | oose File No                                                                                                    | file chosen                                                                                                    |
| "ʦ+<br>÷><br>üH<br>Ss:<br>£*<br>¥• | <pre>i*Merkur] øXú» i*Merkur] øXú» #ñ¦òÇi'âG<wäp× ""f-[ötê8û9cgk="" ";="" 'y,p»áùđjš²'kf="" ibe+kŷû_uc(µĭ;="" jfxšxei̇is*ć="" pre="" rc²öiµtèàsëøÿ¦="" tkhýy§v65h'?&b="" xe%uðñg,å="" ý±'d<=""></wäp×></pre> | t-øk.U"œ<br>%#XbKú,ÃP0·¦<br>³loR 1Æ~{IUÉ<br>ïÄäFP‹1Ó÷Ò=Y<br>Vg:D[Ïà. Á.X<br>¡l"A+öEÍŽ/ø\<br>:+äÿ>ô3>ÓT&.<br>: à»3ÅÔnŽ6™Åu                         | t-i€áPŸ <sup>°</sup> WºÑ<br>ñEzé¹zÒ6ó²%<br>¥äÙ²€äç{:jw<br>W^ØZĭfŻ<1[ª<br>"Ù<4£á "Lô#<br>ï/=´û&°‰O"~<br>@>ª];]"Ún¥´ | 3""¥@}nð¿KÉ&´ë",}Í}²ñ^Wú§ÝpÜ`5»<br>¦ÂXÍ<#XÊYJ@^ÓÚc.¢£uÚc=⊄X(Á+XV-<br>Iø&ŠØÊu-ÍNÔÂĂxÓE7Cf`ùa7ä PÖ@Q,Tc^‰<br>aC)ÕĨÒ-i: 5fŒ*ûWŽ]jõæå<br>A.VŸ2è?pê'-É(:/•¥zE″qÓ-MðŠW≧"≅ðXໆÝ<br>è,,',\$n7'̶4ÈDh,,%P^Úwn″,õôj•,Ÿ? |
| – File Au<br>Authen<br>M           | thentication<br>tication Mode: IN<br>IAC Address In: I                                                                                                    | MAC-Based 📄<br>HTTP Reques<br>HTTP Header                                                                                                    | User Name an<br>t URI                                                                                              | d Password                                                                                                    |
| MAC A<br>Device                    | ddress Format:                                                                                                    | Client Certifica                                                                                                    | te<br>Basic ◯ Diges                                                                                                | st                                                                                                    |

Figure 15 Static File Settings

#### 5.2.2.2.3 Time Zone Mapping

The CPE kit contains a time zone properties file for each device model. This file maps the BroadWorks user's time zone settings to the device's time zone settings.

This time zone mapping file must be added to the /usr/local/broadworks/bw\_base/conf/dms directory on the Application Server using the

following file name format: TimeZoneAliasLabels\_<Device\_Type\_Name>.properties.

For example, if the device type name is *Gigaset-DECT*, the time zone mapping file name must be *TimeZoneAliasLabels\_Gigaset-DECT.properties*. A space in the device name must be converted to a "+" in the file name.

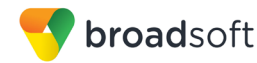

The following is an example of the file contents:

US HAWAII=0x2 US\_ALASKA=0x3 CANADA PACIFIC TIME=0x4 MEXICO PACIFIC TIME=0x4 US PACIFIC TIME=0x4 US ARIZONA=0x5 CANADA MOUNTAIN TIME=0x7 MEXICO\_MOUNTAIN\_TIME=0x7 US MOUNTAIN TIME=0x7 CANADA CENTRAL TIME=0x9 US\_CENTRAL\_TIME=0x8 US INDIANA=0xe CANADA EASTERN TIME=0xd US EASTERN TIME=0xf CANADA ALTANTIC TIME=0xf CANADA NEWFOUNDLAND=0x12 VENEZUELA TIME=0xf CHILE\_TIME=0xf ARGENTINA\_TIME=0x14 GREENWICH\_MEAN\_TIME=0x1a CENTRAL EUROPEAN TIME=0x1d EASTERN\_EUROPEAN\_TIME=0x24 EAST AFRICAN TIME=0x29 IRAN TIME=0x2a AZERBAIJAN TIME=0x2c AFGHANISTAN TIME=0x2d PAKISTAN TIME=0x2f INDIA TIME=0x30 EASTERN KAZAKHSTAN TIME=0x32 MYANMAR\_TIME=0x35 THAILAND TIME=0x36 CHINA TIME=0x38 JAPAN TIME=0x3d AUSTRALIAN\_CENTRAL\_STANDARD TIME=0x40 AUSTRALIAN EASTERN STANDARD TIME=0x43 NEWZEALAND TIME=0x48

You must restart the Application Server for the *TimeZoneAlias* files to be picked up by the system.

#### 5.2.2.2.4 Language Mapping

To enable Device Management control of the phone language, the languages defined on the BroadWorks Application Server must be mapped to the Gigaset DECT language files. To perform the mapping, select the Gigaset DECT device profile type and then select the *Languages* link. The defined BroadWorks languages are listed in a table. If languages other than English do not appear, they have not been defined. The supported languages and required mapping are as follows.

| BroadWorks Language | Gigaset DECT Language Mapping |  |  |
|---------------------|-------------------------------|--|--|
| English             | 0x1                           |  |  |
| German              | 0x2                           |  |  |

BROADSOFT PARTNER CONFIGURATION GUIDE – GIGASET SINGLE CELL IP DECT ©2017 BROADSOFT INC.

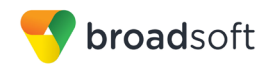

| BroadWorks Language | Gigaset DECT Language Mapping |
|---------------------|-------------------------------|
| Spain_Spanish       | 0x4                           |
| Italian             | 0x7                           |
| French              | 0x9                           |
| Russian             | 0x17                          |

Example language mapping:

| Identity/ | dentity/Device Profile Type Languages<br>ap BroadWorks languages to languages used by the Identity/Device Profile Type. |                 |  |  |  |
|-----------|----------------------------------------------------------------------------------------------------|-----------------|--|--|--|
| ОК        | Apply                                                                                                    | Cancel          |  |  |  |
| BroadWorl | ks Language                                                                                                    | Device Language |  |  |  |
|           | Chinese:                                                                                                    |                 |  |  |  |
|           | English:                                                                                                    | 0x1             |  |  |  |
|           | French:                                                                                                    | 0x9             |  |  |  |
|           | German:                                                                                                    | 0x2             |  |  |  |
|           | Hungarain:                                                                                                    |                 |  |  |  |
|           | Italian:                                                                                                    | 0x7             |  |  |  |
|           | Japanese:                                                                                                    |                 |  |  |  |
|           | Russian:                                                                                                    | 0x17            |  |  |  |
|           | Spanish:                                                                                                    | 0x4             |  |  |  |
|           | Swedish:                                                                                                    |                 |  |  |  |
|           |                                                                                                    |                 |  |  |  |
| ОК        | Apply                                                                                                    | Cancel          |  |  |  |

Figure 16 Language Mapping

The language applied to an individual phone is determined by the language defined for the first SIP user on the *BroadWorks User's Profile* page.

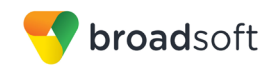

| <b>F</b>            | to make a 10- |                          | 0                             | Video Annua                   |
|---------------------|---------------|--------------------------|-------------------------------|-------------------------------|
| En                  | iterprise ID: | DemoProductManagementEnt | Group:                        | Video Group                   |
|                     | User ID:      | jmiller@broadsoft.com    | Change User ID (Al:           | so saves current screen data) |
| * L                 | Last Name:    | Miller                   | * First Name:                 | Jack                          |
| * Calling Line ID L | Last Name:    | Miller                   | * Calling Line ID First Name: | Jack                          |
| D                   | )epartment:   | VVX (Video Group) 💌      | Language:                     | English                       |
|                     | Time Zone:    | (GMT) UTC                | ¥                             | British                       |
|                     |               |                          |                               | CALA_Spanish                  |
| - Additional Infor  | motion        |                          |                               | Chinese                       |
| Additional Info     | mation        |                          |                               | French                        |
| Title:              |               |                          |                               | German                        |
| Pager:              |               |                          | Mobile:                       | Italian                       |
| E-mail:             |               |                          | YahoolD:                      | Japanese<br>Spain Spanish     |
| Location:           |               |                          |                               | - Spain_Spainsn               |
| Address:            |               |                          |                               |                               |
|                     |               |                          |                               |                               |
| City:               |               |                          | State/Province: - Select -    | V                             |
| Zip/Postal<br>Code: |               |                          | Country:                      |                               |

Figure 17 BroadWorks User Language Definition

#### 5.2.3 Create Device Profile Instance

The previous sections defined the device profile type such that the system is ready to mass deploy device profiles. A device profile is an instance of the device profile type and defines the BroadWorks interface to an individual Gigaset DECT Phone device.

Browse to the BroadWorks  $\langle group \rangle \rightarrow Resources \rightarrow Identity/Device Profiles page and then select Add to add a new Gigaset DECT device profile. Configure the device profile as shown in the$ *Figure 18 Device Profile Instance*example.

The *Use Custom Credentials* option must be selected. Set the Device Access User Name and Password to the username and password the device uses for file download.

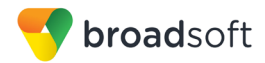

| ОК     | Apply              | Delete            | Cancel                |                          |        |
|--------|--------------------|-------------------|-----------------------|--------------------------|--------|
| file   |                    | Use               | rs                    | Files                    | Custom |
| Ide    | entity/Device Prot | file Name: N510   | Test                  |                          |        |
| lo     | dentity/Device Pro | ofile Type: Gigas | et-DECT               |                          |        |
|        | Device I           | ype URL: http:/// | xsp1.lop1.broadworks. | net:80/dms/Gigaset-DECT/ |        |
|        |                    | Protocol: SIP     | 2.0 🔻                 |                          |        |
|        | Host Name/IP       | Address:          |                       | Port:                    |        |
|        |                    | Transport: Unsp   | pecified •            |                          |        |
|        | MAC                | Address:          |                       |                          |        |
|        | Seria              | l Number:         |                       |                          |        |
|        | De                 | escription:       |                       |                          |        |
|        | Outbound Prox      | ky Server:        |                       |                          |        |
|        | STU                | N Server:         |                       |                          |        |
|        | Physical           | Location:         |                       |                          |        |
|        | Lir                | nes/Ports: 6      |                       |                          |        |
|        | Assigned Lir       | nes/Ports: 2      |                       |                          |        |
|        | onassigned Ei      | Version: C530     | IP/42.238.00.000.000  |                          |        |
| Auther | ntication          |                   |                       |                          |        |
| Us     | e Identity/Device  | Profile Type Cre  | edentials             |                          |        |
| • Us   | e Custom Creder    | ntials            | acot                  |                          |        |
|        | * Dovice Access    | S Decement        | γασει                 |                          |        |
|        | " Device Acces     | ss Password.      |                       |                          |        |

Figure 18 Device Profile Instance

#### 5.2.4 Configure BroadWorks User

Configure the user with the desired BroadWorks configuration and services. Any services that require a specific configuration on the device are managed via Device Management and are defined in the device configuration files, if the template files are created with the correct Device Management tags.

The device profile created in the previous section must be assigned to the BroadWorks user. Assigning the device profile to the user automatically causes the Device Management feature to generate the device configuration files for this user's device.

To assign the device profile to the user, browse to the BroadWorks  $\langle user \rangle \rightarrow Addresses$ . Customize Tags

This section identifies custom tags used by the Gigaset DECT that may need to be customized at the group or device profile. Customizing a tag at the group level overrides the setting on the device profile type for the device profiles created within the group. Customizing a tag at the device profile level overrides the setting at the device profile type and/or group level for the individual device profile.

#### 5.2.4.1 SBC Address Customization for Edge Device

In many deployments, an edge device, such as an enterprise SBC or application layer gateway, is deployed on the enterprise edge. The edge device's SIP server or outbound proxy setting is configured with the service provider's SBC IP address or FQDN. If there is no edge device, the following customization does not apply.

To integrate the edge device with Device Management, the SBC address tag (%SBC\_ADDRESS%) defined in section *5.2.1.1 Create System Default Tags* must be overridden at the group level with the LAN address of the edge device. To do so, perform that following steps.

- 1. At the *Group* → *Utilities* → *Configure Device* page, select the Gigaset DECT device profile (for example, Gigaset-DECT).
- 2. Click on the *Custom Tags* tab.
- 3. Click Add.
- 4. For the tag, enter "SBC\_ADDRESS".
- 5. For the value, enter the edge device LAN IP address.
- 6. To save the tag data, click **OK**.

Repeat these steps for each <partner name> model provisioned in the group.

#### 5.2.5 Configure Gigaset DECT Phone

This section describes the steps necessary to configure the Gigaset DECT to integrate with BroadWorks Device Management.

The phone must be configured with the Device Management URL and authentication user name and password. This configuration can be done as described in the following sections:

- 5.2.5.1 Manual Provisioning
- **5.2.5.2** No Touch Provisioning via BroadWorks Device Management
- 5.2.5.3 No Touch Provisioning via Gigaset Redirect Service

#### 5.2.5.1 Manual Provisioning

Log in to the web user interface for the Gigaset DECT Phone (https://<phone-ip-address>).

#### Example Login (Default PIN is "0000")

| Please enter your | system PIN: |
|-------------------|-------------|
| ••••              | ок          |

Figure 19 Login Screen

Go to the Settings  $\rightarrow$  Network  $\rightarrow$  Security web page and set the following:

HTTP digest:

username – BroadWorks Device Access User Name (Example: gigaset; username the same as in chapter 5.2.3)

password – BroadWorks Device Access Password (Example: 123456; password the same as in chapter 5.2.3)

After all parameters are entered, click the Set button.

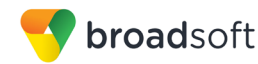

Example Security web page

Figure 20 Security Screen

Go to the Settings  $\rightarrow$  Management  $\rightarrow$  Firmware Update web page and set the following:

 Configuration file (URL) – Device Management server (Xtended Services Platform) device address URL

(Example: http(s)://xsp1.broadworks.net/dms/Gigaset-DECT/<MAC-address>.xml)

After all parameters are entered, click the Set button.

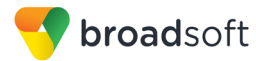

Example Firmware Update web page

| Gigaset Not                                                                                                    | IO IP PRO                                                                                                    |                                                                                                    |
|----------------------------------------------------------------------------------------------------|----------------------------------------------------------------------------------------------------|----------------------------------------------------------------------------------------------------|
| Home                                                                                                    | Settings Status                                                                                                    | Log off                                                                                                    |
| Network<br>Telephony<br>Messaging<br>Info Services<br>Directories<br>Management<br>Date and Time<br>Local Settings<br>Miscellaneous<br>Reboot & Reset<br>Save and Restore<br>Firmware Update | Firmware Update - Handse<br>Automalic check fo<br>software update<br>Firmware Update - Base<br>Data servet<br>User defined firmware file<br>Configuration file (URL)<br>Automatic check fo<br>software updates | Pres       ● No         r       profile.gigaset.net/device         r       profile.gigaset.net/device         r       http://xxx bop1.broadworks.net/dfms/Gigaset         r       ● Yes       ● No         On starting the firmware update the device checks if the requirements of a successful firmware download are utilitied. The firmware is then download are utilitied. The firmware is then download are utilitied. The successful update results in the handset / base connection is ligits A successful update results in the handset / e-establishing the base connection.         Update firmware       Update firmware |
|                                                                                                    | Firmware Downgrade<br>Basi                                                                                                    | You can downgrade the firmware to the previous version. Former Version You can downgrade the firmware to the delivery version. All your personal settings will be deleted. Delivery Version Set Cancel                                                                                                    |

Figure 21 Firmware Update Screen

Restart the phone to force the phone to download the Device Management configuration files and firmware.

Allow the phone to reboot and retrieve the new configuration parameters from Device Management.

#### 5.2.5.2 No Touch Provisioning via BroadWorks Device Management

The Gigaset Single Cell IP DECT Phones do not support the No Touch provisioning via BroadWorks DM redirect.

#### 5.2.5.3 No Touch Provisioning via Gigaset Redirect Service

Gigaset Device Management Redirect is a web redirect service hosted by Gigaset. It works in conjunction with the BroadWorks Device Management Redirect. Hence, prior to device deployment, the administrator is required to log in to Gigaset's web portal to associate each device based on the MAC address to the default BroadWorks Device Management URL. At boot time, the Gigaset DECT phones automatically queries the Gigaset Device Management Redirect service for the associated BroadWorks URL. The Gigaset DECT phone finally completes the provisioning process as detailed in the previous section. For more information about the Gigaset Device Management Redirect service, go to <a href="http://wiki.gigasetpro.com">http://wiki.gigasetpro.com</a>

**NOTE:** If a secured (HTTPS) connection is required, then use https instead of http in URL. Certificates are downloaded and installed automatically.

### 5.3 Upgrade from Previous CPE Kits

The previous configuration sections are primarily structured around importing or manually configuring the Gigaset DECT device profile types for the first time. Many of the steps are unnecessary when upgrading to a new firmware release or CPE kit version.

For general instructions on upgrading, see the BroadWorks CPE Kit Usage Guide [8].

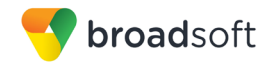

### Appendix A: Reference Gigaset DECT Configuration Files

The following is a reference configuration for the Gigaset DECT configured for use with BroadWorks.

#### Device-specific File: <device-specific configuration file name>

NOTE: This is an example file and it should be used for reference only.

```
<?xml version="1.0" encoding="ISO-8859-1"?>
<ProviderFrame xmlns:xsi="http://www.w3.org/2001/XMLSchema-instance"
xsi:noNamespaceSchemaLocation="N510.xsd">
 <Provider>
           <MAC ADDRESS value="%BWMACADDRESS%"/>
           <PROFILE NAME class="string" value="GigasetN300N510"/>
<!-- VoIP account 1 -->
    <SYMB ITEM ID="BS IP Data1.aucS SIP DISPLAYNAME" class="symb item"
value='"%BWFIRSTNAME-1% %BWLASTNAME-1%"'/>
    <SYMB ITEM ID="BS IP Data3.aucS SIP LOGIN ID" class="symb item"
value='"%BWAUTHUSER-1%"'/>
    <SYMB ITEM ID="BS IP Data1.aucS SIP PASSWORD" class="symb item"</pre>
value=""%BWAUTHPASSWORD-1%"'/>
    <SYMB ITEM ID="BS IP Data1.aucS SIP USER ID" class="symb item"
value='"%BWLINEPORT-1%"'/>
    <SYMB ITEM ID="BS IP Data1.aucS SIP DOMAIN" class="symb item"
value='"%BWSERVERADDRESS%"'/>
    <SYMB ITEM ID="BS IP Data1.aucS SIP SERVER" class="symb item"
value='"%BWSERVERADDRESS%"'/>
    <SYMB ITEM ID="BS IP Data1.aucS SIP REGISTRAR" class="symb item"</pre>
value='"%BWSERVERADDRESS%"'/>
    <SYMB ITEM ID="BS IP Data1.aucS STUN SERVER" class="symb item"
value='""/>
    <SYMB ITEM ID="BS IP Data1.aucS SIP PROVIDER NAME" class="symb item"</pre>
value='""'/>
    <SYMB ITEM ID="BS IP Data1.uiI SIP SERVER PORT" class="symb item"</pre>
value="0x13c4"/>
    <SYMB ITEM ID="BS IP Data1.uiI SIP REGISTRAR PORT" class="symb item"
value="0x13c4"/>
    <SYMB ITEM ID="BS IP Data1.ucB SIP USE STUN" class="symb item"
value="0x0"/>
    <SYMB_ITEM ID="BS_IP_Data1.uiI_STUN_SERVER_PORT" class="symb_item"
value="0xd96"/>
    <SYMB ITEM ID="BS IP Data1.ucl OUTBOUND PROXY MODE"
class="symb item" value="0x0"/>
    <SYMB ITEM ID="BS IP Data1.aucS OUTBOUND PROXY" class="symb item"
value='"%SBC ADDRESS%"'/>
    <SYMB ITEM ID="BS IP Data1.uiI OUTBOUND PROXY PORT"
class="symb item" value="0x13c4"/>
    <SYMB ITEM ID="BS IP Data1.uil RE REGISTRATION TIMER"
class="symb item" value="0xb4"/>
    <SYMB ITEM ID="BS IP Data1.uil RE STUN TIMER" class="symb item"</pre>
value="0xf0"/>
    <SYMB ITEM ID="BS IP Data1.ucB SIP ACCOUNT IS ACTIVE 1"
class="symb item" value="0x%BWLINE-BINARY-1%"/>
<!-- VoIP account 2 -->
```

```
<SYMB ITEM ID="BS IP Data1.aucS SIP DISPLAYNAME 2" class="symb item"
value='"%BWFIRSTNAME-2% %BWLASTNAME-2%"'/>
    <SYMB ITEM ID="BS IP Data3.aucS SIP LOGIN ID 2" class="symb item"</pre>
value='"%BWAUTHUSER-2%"'/>
    <SYMB ITEM ID="BS IP Data1.aucS SIP PASSWORD 2" class="symb item"</pre>
value='"%BWAUTHPASSWORD-2%"'/>
    <SYMB_ITEM ID="BS_IP_Data1.aucS_SIP_USER_ID_2" class="symb_item"
value='"%BWLINEPORT-2%"'/>
    <SYMB ITEM ID="BS IP Data1.aucS_SIP_DOMAIN_2" class="symb_item"
value='"%BWSERVERADDRESS%"'/>
    <SYMB_ITEM ID="BS_IP_Data1.aucS_SIP_SERVER_2" class="symb_item"
value='"%BWSERVERADDRESS%"'/>
    <SYMB ITEM ID="BS IP Data1.aucS SIP REGISTRAR 2" class="symb item"
value='"%BWSERVERADDRESS%"'/>
    <SYMB ITEM ID="BS IP Data1.aucS STUN SERVER 2" class="symb item"</pre>
value='""/>
    <SYMB ITEM ID="BS IP Data1.aucS SIP PROVIDER NAME 2"
class="symb_item" value="""'/>
    <SYMB ITEM ID="BS IP Data1.uiI SIP SERVER PORT 2" class="symb item"</pre>
value="0x13c4"/>
    <SYMB_ITEM ID="BS_IP_Data1.ui1_SIP_REGISTRAR_PORT_2"
class="symb item" value="0x13c4"/>
    <SYMB_ITEM ID="BS_IP_Data1.ucB_SIP_USE_STUN 2" class="symb item"
value="0x0"/>
    <SYMB ITEM ID="BS IP Data1.uiI STUN SERVER PORT 2" class="symb item"
value="0xd96"/>
    <SYMB_ITEM ID="BS_IP_Data1.ucl_OUTBOUND_PROXY_MODE_2"
class="symb item" value="0x0"/>
    <SYMB ITEM ID="BS IP Data1.aucS OUTBOUND PROXY 2" class="symb item"</pre>
value='"%SBC ADDRESS%"'/>
    <SYMB ITEM ID="BS IP Data1.uiI OUTBOUND PROXY PORT 2"
class="symb item" value="0x13c4"/>
    <SYMB ITEM ID="BS IP Data1.uil RE REGISTRATION TIMER 2"
class="symb item" value="0xb4"/>
    <SYMB_ITEM ID="BS_IP_Data1.uil_RE_STUN_TIMER_2" class="symb_item"
value="0xf0"/>
    <SYMB ITEM ID="BS IP Data1.ucB SIP ACCOUNT IS ACTIVE 2"
class="symb item" value="0x%BWLINE-BINARY-2%"/>
<!-- VoIP account 3 -->
    <SYMB ITEM ID="BS IP Data1.aucS SIP DISPLAYNAME 3" class="symb item"
value='"%BWFIRSTNAME-3% %BWLASTNAME-3%"'/>
    <SYMB ITEM ID="BS IP Data3.aucS SIP LOGIN ID 3" class="symb item"</pre>
value='"%BWAUTHUSER-3%"'/>
    <SYMB ITEM ID="BS IP Data1.aucS SIP PASSWORD 3" class="symb item"</pre>
value='"%BWAUTHPASSWORD-3%"'/>
    <SYMB ITEM ID="BS IP Data1.aucS SIP USER ID 3" class="symb item"
value='"%BWLINEPORT-3%"'/>
    <SYMB ITEM ID="BS IP Data1.aucS SIP DOMAIN 3" class="symb item"</pre>
value='"%BWSERVERADDRESS%"'/>
    <SYMB ITEM ID="BS IP Data1.aucS SIP SERVER 3" class="symb item"</pre>
value='"%BWSERVERADDRESS%"'/>
    <SYMB_ITEM ID="BS_IP_Data1.aucS_SIP_REGISTRAR_3" class="symb_item"</pre>
value='"%BWSERVERADDRESS%"'/>
    <SYMB_ITEM ID="BS_IP_Data1.aucS_STUN_SERVER_3" class="symb_item"
value='""'/>
    <SYMB ITEM ID="BS IP_Data1.aucS_SIP_PROVIDER_NAME_3"
class="symb item" value='""'/>
    <SYMB ITEM ID="BS IP Data1.uiI SIP SERVER PORT 3" class="symb item"
value="0x13c4"/>
    <SYMB ITEM ID="BS IP Data1.uiI SIP REGISTRAR PORT 3"
class="symb item" value="0x13c4"/>
```

```
<SYMB ITEM ID="BS IP Data1.ucB SIP USE STUN 3" class="symb item"
value="0x0"/>
    <SYMB ITEM ID="BS IP Data1.uiI STUN SERVER PORT 3" class="symb item"</pre>
value="0xd96"/>
    <SYMB_ITEM ID="BS_IP_Data1.ucl_OUTBOUND_PROXY MODE 3"
class="symb_item" value="0x0"/>
    <SYMB_ITEM ID="BS_IP_Data1.aucS_OUTBOUND_PROXY_3" class="symb_item"
value='"%SBC ADDRESS%"'/>
    <SYMB ITEM ID="BS IP Data1.uiI OUTBOUND PROXY PORT 3"
class="symb item" value="0x13c4"/>
    <SYMB ITEM ID="BS IP Data1.uil RE REGISTRATION TIMER 3"
class="symb item" value="0xb4"/>
    <SYMB ITEM ID="BS IP Data1.uil RE STUN TIMER 3" class="symb item"
value="0xf0"/>
    <SYMB ITEM ID="BS IP Data1.ucB SIP ACCOUNT IS ACTIVE 3"
class="symb item" value="0x%BWLINE-BINARY-3%"/>
<!-- VoIP account 4 -->
    <SYMB_ITEM ID="BS_IP_Data1.aucS_SIP_DISPLAYNAME_4" class="symb_item"
value='"%BWFIRSTNAME-4% %BWLASTNAME-4%"'/>
    <SYMB ITEM ID="BS IP Data3.aucS SIP LOGIN ID 4" class="symb item"</pre>
value='"%BWAUTHUSER-4%"'/>
    <SYMB ITEM ID="BS IP Data1.aucS SIP PASSWORD 4" class="symb item"</pre>
value='"%BWAUTHPASSWORD-4%"'/>
    <SYMB ITEM ID="BS IP Data1.aucS SIP USER ID 4" class="symb item"</pre>
value='"%BWLINEPORT-4%"'/>
    <SYMB_ITEM ID="BS_IP_Data1.aucS_SIP_DOMAIN_4" class="symb_item"
value='"%BWSERVERADDRESS%"'/>
    <SYMB ITEM ID="BS IP Data1.aucS SIP SERVER 4" class="symb item"</pre>
value='"%BWSERVERADDRESS%"'/>
    <SYMB ITEM ID="BS IP Data1.aucS SIP REGISTRAR 4" class="symb item"
value='"%BWSERVERADDRESS%"'/>
    <SYMB_ITEM ID="BS_IP_Data1.aucS_STUN_SERVER_4" class="symb_item"
value='"" />
    <SYMB ITEM ID="BS IP Data1.aucS SIP PROVIDER NAME 4"
class="symb item" value="""'/>
    <SYMB ITEM ID="BS IP Data1.uiI SIP SERVER PORT 4" class="symb item"</pre>
value="0x13c4"/>
    <SYMB ITEM ID="BS IP Data1.uiI SIP REGISTRAR PORT 4"
class="symb item" value="0x13c4"/>
    <SYMB ITEM ID="BS_IP_Data1.ucB_SIP_USE_STUN_4" class="symb_item"
value="0x0"/>
    <SYMB ITEM ID="BS_IP_Data1.uiI_STUN_SERVER_PORT_4" class="symb_item"
value="0xd96"/>
    <SYMB ITEM ID="BS IP Data1.ucl OUTBOUND PROXY MODE 4"
class="symb_item" value="0x0"/>
    <SYMB ITEM ID="BS IP Data1.aucS OUTBOUND PROXY 4" class="symb item"
value='"%SBC ADDRESS%"'/>
    <SYMB ITEM ID="BS IP Data1.uiI OUTBOUND PROXY PORT 4"
class="symb_item" value="0x13c4"/>
    <SYMB ITEM ID="BS IP Data1.uil RE REGISTRATION TIMER 4"
class="symb item" value="0xb4"/>
    <SYMB ITEM ID="BS_IP_Data1.uil_RE_STUN_TIMER_4" class="symb_item"
value="0xf0"/>
    <SYMB ITEM ID="BS IP Data1.ucB SIP ACCOUNT IS ACTIVE 4"
class="symb item" value="0x%BWLINE-BINARY-4%"/>
<!-- VoIP account 5 -->
    <SYMB ITEM ID="BS IP Data1.aucS SIP DISPLAYNAME 5" class="symb item"
value='"%BWFIRSTNAME-5% %BWLASTNAME-5%"'/>
```

```
<SYMB ITEM ID="BS IP Data3.aucS SIP LOGIN ID 5" class="symb item"
value=""%BWAUTHUSER-5%"'/>
    <SYMB ITEM ID="BS IP Data1.aucS SIP PASSWORD 5" class="symb item"
value='"%BWAUTHPASSWORD-5%"'/>
    <SYMB ITEM ID="BS IP Data1.aucS SIP USER ID 5" class="symb item"
value='"%BWLINEPORT-5%"'/>
    <SYMB_ITEM ID="BS_IP_Data1.aucS_SIP_DOMAIN_5" class="symb_item"
value='"%BWSERVERADDRESS%"'/>
    <SYMB ITEM ID="BS IP Data1.aucS SIP SERVER 5" class="symb item"
value='"%BWSERVERADDRESS%"'/>
    <SYMB_ITEM ID="BS_IP_Data1.aucS_SIP_REGISTRAR_5" class="symb_item"
value='"%BWSERVERADDRESS%"'/>
    <SYMB ITEM ID="BS IP Data1.aucS STUN SERVER 5" class="symb item"
value='""'/>
    <SYMB ITEM ID="BS IP Data1.aucS SIP PROVIDER NAME 5"
class="symb_item" value="""'/>
    <SYMB ITEM ID="BS IP Data1.uiI SIP SERVER PORT 5" class="symb item"
value="0x13c4"/>
    <SYMB ITEM ID="BS IP Data1.uiI SIP REGISTRAR PORT 5"
class="symb_item" value="0x13c4"/>
    <SYMB ITEM ID="BS IP Data1.ucB SIP USE STUN 5" class="symb item"
value="0x0"/>
    <SYMB ITEM ID="BS IP Data1.uiI STUN SERVER PORT 5" class="symb item"</pre>
value="0xd96"/>
    <SYMB ITEM ID="BS IP Data1.ucl OUTBOUND PROXY MODE 5"
class="symb item" value="0x0"/>
    <SYMB_ITEM ID="BS_IP_Data1.aucS_OUTBOUND_PROXY_5" class="symb_item"</pre>
value='"%SBC ADDRESS%"'/>
    <SYMB ITEM ID="BS IP Data1.uiI OUTBOUND_PROXY_PORT_5"
class="symb item" value="0x13c4"/>
    <SYMB ITEM ID="BS IP Data1.uil RE REGISTRATION TIMER 5"
class="symb item" value="0xb4"/>
    <SYMB ITEM ID="BS IP Data1.uil RE STUN TIMER 5" class="symb item"</pre>
value="0xf0"/>
    <SYMB ITEM ID="BS IP Data1.ucB SIP ACCOUNT IS ACTIVE 5"
class="symb item" value="0x%BWLINE-BINARY-5%"/>
<!-- VoIP account 6 -->
    <SYMB ITEM ID="BS IP Data1.aucS SIP DISPLAYNAME 6" class="symb item"
value='"%BWFIRSTNAME-6% %BWLASTNAME-6%"/>
    <SYMB_ITEM ID="BS_IP_Data3.aucS_SIP_LOGIN_ID_6" class="symb_item"
value='"%BWAUTHUSER-6%"'/>
    <SYMB ITEM ID="BS IP Data1.aucS SIP PASSWORD_6" class="symb_item"
value='"%BWAUTHPASSWORD-6%"'/>
    <SYMB ITEM ID="BS IP Data1.aucS SIP USER ID 6" class="symb item"</pre>
value='"%BWLINEPORT-6%"'/>
    <SYMB ITEM ID="BS IP Data1.aucS SIP DOMAIN 6" class="symb item"
value='"%BWSERVERADDRESS%"'/>
    <SYMB ITEM ID="BS IP Data1.aucS SIP SERVER 6" class="symb item"</pre>
value='"%BWSERVERADDRESS%"'/>
    <SYMB ITEM ID="BS IP Data1.aucS SIP REGISTRAR 6" class="symb item"
value='"%BWSERVERADDRESS%"'/>
    <SYMB_ITEM ID="BS_IP_Data1.aucS_STUN_SERVER_6" class="symb item"
value='""'/>
    <SYMB ITEM ID="BS_IP_Data1.aucS_SIP_PROVIDER_NAME_6"
class="symb item" value='""'/>
    <SYMB ITEM ID="BS IP Data1.uil SIP SERVER PORT 6" class="symb item"</pre>
value="0x13c4"/>
    <SYMB ITEM ID="BS IP Data1.uiI SIP REGISTRAR PORT 6"
class="symb item" value="0x13c4"/>
    <SYMB_ITEM ID="BS_IP_Data1.ucB_SIP_USE_STUN_6" class="symb_item"
value="0x0"/>
```

```
<SYMB ITEM ID="BS IP Data1.uiI STUN SERVER PORT 6" class="symb item"
value="0xd96"/>
    <SYMB ITEM ID="BS IP Data1.ucI OUTBOUND PROXY MODE 6"
class="symb item" value="0x0"/>
    <SYMB ITEM ID="BS IP Data1.aucS OUTBOUND PROXY 6" class="symb item"
value='"%SBC ADDRESS%"'/>
    <SYMB_ITEM ID="BS_IP_Data1.uil_OUTBOUND_PROXY_PORT_6"
class="symb item" value="0x13c4"/>
    <SYMB ITEM ID="BS IP Data1.uil RE REGISTRATION TIMER 6"
class="symb item" value="0xb4"/>
    <SYMB ITEM ID="BS IP Data1.uil RE STUN TIMER 6" class="symb item"
value="0xf0"/>
    <SYMB ITEM ID="BS IP Data1.ucB SIP ACCOUNT IS ACTIVE 6"
class="symb_item" value="0x%BWLINE-BINARY-6%"/>
    <SYMB ITEM ID="BS Accounts.astAccounts[0].uiSendMask"
class="symb item" value="0x1"/>
    <SYMB ITEM ID="BS Accounts.astAccounts[0].uiReceiveMask"
class="symb_item" value="0x1"/>
    <SYMB ITEM ID="BS Accounts.astAccounts[0].ucState" class="symb item"
value="0x1"/>
    <SYMB ITEM ID="BS Accounts.astAccounts[1].uiSendMask"
class="symb item" value="0x2"/>
    <SYMB ITEM ID="BS Accounts.astAccounts[1].uiReceiveMask"
class="symb item" value="0x2"/>
    <SYMB_ITEM ID="BS_Accounts.astAccounts[1].ucState" class="symb_item"
value="0x1"/>
    <SYMB ITEM ID="BS Accounts.astAccounts[2].uiSendMask"
class="symb item" value="0x0"/>
    <SYMB ITEM ID="BS Accounts.astAccounts[2].uiReceiveMask"
class="symb item" value="0x0"/>
    <SYMB ITEM ID="BS Accounts.astAccounts[2].ucState" class="symb item"
value="0x1"/>
    <SYMB ITEM ID="BS Accounts.astAccounts[3].uiSendMask"
class="symb item" value="0x0"/>
    <SYMB ITEM ID="BS Accounts.astAccounts[3].uiReceiveMask"</pre>
class="symb item" value="0x0"/>
    <SYMB ITEM ID="BS Accounts.astAccounts[3].ucState" class="symb item"</pre>
value="0x1"/>
    <SYMB ITEM ID="BS Accounts.astAccounts[4].uiSendMask"
class="symb item" value="0x0"/>
    <SYMB ITEM ID="BS Accounts.astAccounts[4].uiReceiveMask"
class="symb item" value="0x0"/>
    <SYMB ITEM ID="BS Accounts.astAccounts[4].ucState" class="symb item"</pre>
value="0x1"/>
    <SYMB ITEM ID="BS Accounts.astAccounts[5].uiSendMask"
class="symb item" value="0x0"/>
    <SYMB ITEM ID="BS Accounts.astAccounts[5].uiReceiveMask"
class="symb item" value="0x0"/>
    <SYMB ITEM ID="BS Accounts.astAccounts[5].ucState" class="symb item"</pre>
value="0x1"/>
    <SYMB ITEM ID="BS Accounts.astAccounts[6].uiSendMask"
class="symb_item" value="0x0"/>
   <SYMB ITEM ID="BS Accounts.astAccounts[6].uiReceiveMask"
class="symb_item" value="0x0"/>
   <SYMB ITEM ID="BS_Accounts.astAccounts[6].ucState" class="symb_item"
value="0x1"/>
   <SYMB ITEM ID="BS Accounts.astAccounts[7].uiSendMask"
class="symb item" value="0x0"/>
    <SYMB ITEM ID="BS Accounts.astAccounts[7].uiReceiveMask"
class="symb item" value="0x0"/>
```

```
<SYMB ITEM ID="BS Accounts.astAccounts[7].ucState" class="symb item"
value="0x1"/>
    <SYMB ITEM ID="BS IP Data.ucB AUTO UPDATE PROFILE" class="symb item"
value="0x1"/>
    <SYMB ITEM ID="BS IP Data1.ucB DO CHECK FOR PROFILE UPDATES"
class="symb item" value="0x1"/>
    <SYMB ITEM ID="BS IP Data3.ucl ONESHOT PROVISIONING MODE 1"
class="symb item" value="0x1"/>
    <SYMB ITEM ID="BS IP Data3.ucl ONESHOT PROVISIONING MODE 2"
class="symb item" value="0x0"/>
    <SYMB ITEM ID="BS IP Data3.ucl ONESHOT PROVISIONING MODE 3"
class="symb item" value="0x0"/>
    <SYMB_ITEM ID="BS_IP_Data3.ucl_ONESHOT_PROVISIONING_MODE_4"</pre>
class="symb item" value="0x0"/>
    <SYMB ITEM ID="BS IP Data3.ucl ONESHOT PROVISIONING MODE 5"
class="symb_item" value="0x0"/>
    <SYMB ITEM ID="BS IP Data3.ucl ONESHOT PROVISIONING MODE 6"
class="symb_item" value="0x0"/>
    <SYMB_ITEM ID="BS_IP_Data1.ucI_HTTPLANGUAGE" class="symb_item"
value="%BWLANGUAGE-1%"/>
    <SYMB ITEM ID="BS IP Data1.uiI TIME TIMEZONE" class="symb item"</pre>
value="%BWTIMEZONE-1%"/>
    <SYMB ITEM ID="BS IP Data1.aucS SPECIAL DATA SRV[0]"
class="symb_item" value='"%FirmwareUrl%"'/>
 </Provider>
</ProviderFrame>
```

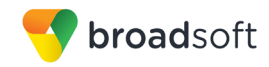

#### References

- [1] Gigaset Communications GmbH. 2016. *N510 IP PRO A31008-M2217-R101-5-7619*. Available from Gigaset at wiki.gigasetpro.com.
- [2] BroadSoft, Inc. 2016. *BroadWorks Device Management Configuration Guide*, *Release 21.0.* Available from BroadSoft at <u>xchange.broadsoft.com</u>.
- [3] BroadSoft, Inc. 2015. *BroadWorks Redundancy Guide, Release 21.0.* Available from BroadSoft at <u>xchange.broadsoft.com</u>.
- [4] BroadSoft, Inc. 2016. BroadWorks SIP Access Interface Interworking Guide, Release 21.0. Available from BroadSoft at <u>xchange.broadsoft.com</u>.
- [5] BroadSoft, Inc. 2016. *BroadWorks SIP Phone Interoperability Test Plan, Release* 21.0. Available from BroadSoft at <u>xchange.broadsoft.com</u>.
- [6] BroadSoft, Inc. 2016. BroadWorks SIP Phone Functional Test Plan, Release 21.0. Available from BroadSoft at <u>xchange.broadsoft.com</u>.
- [7] BroadSoft, Inc. 2016. *BroadWorks Device Management Interoperability Test Plan*, *Release 21.0.* Available from BroadSoft at <u>xchange.broadsoft.com</u>.
- [8] BroadSoft, Inc. 2015. BroadWorks CPE Kit Usage Guide, Release 21.0. Available from BroadSoft at <u>xchange.broadsoft.com</u>.